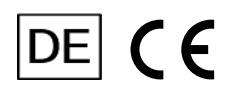

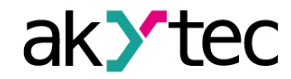

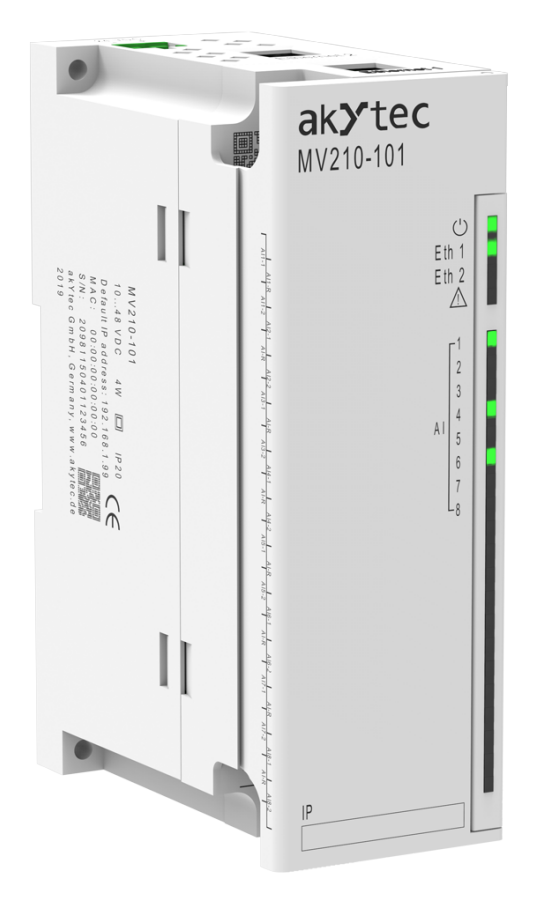

# MV210-101

# Analog-Eingangsmodul

# Bedienungsanleitung

MV210-101\_3-DE-34798-2.6 © Alle Rechte vorbehalten Technische Änderungen und Druckfehler vorbehalten.

1

# Inhaltsverzeichnis

| 1. Einleitung                                                | 3           |
|--------------------------------------------------------------|-------------|
| 1.1. Begriffe und Abkürzungen                                | 3           |
| 1.2. Symbole und Schlüsselwörter                             | 3           |
| 1.3. Bestimmungsgemäße Verwendung                            | 3           |
| 1.4. Haftungsbeschränkung                                    | 4           |
| 1.5. Sicherheit                                              | 4           |
| 2. Übersicht                                                 | 5           |
| 2.1. Grundfunktionen                                         | 5           |
| 2.2. Design / LEDs                                           | 5           |
| 3. Technische Daten                                          | 7           |
| 3.1. Spezifikationstabellen                                  | 7           |
| 3.2. Betriebsbedingungen                                     | 8           |
| 4. Konfiguration und Betrieb                                 | 10          |
| 4.1. Verbindung mit akYtecToolPro                            | 10          |
| 4.1.1. Verbindung über USB                                   | 10          |
| 4.1.2. Verbindung über Ethernet                              | 10          |
| 4.2. Echtzeituhr                                             | 11          |
| 4.3. Batterie                                                | 12          |
| 4.4. Ethernet                                                | 12          |
| 4.4.1. Einstellungen der Netzwerkparameter mit Service-Taste | 13          |
| 4.5. Modbus Slave                                            | 13          |
| 4.6. Gerätezustand                                           | 13          |
| 4.7. Datenerfassung                                          | 14          |
| 4.8. Analogeingänge                                          | 14          |
| 4.8.1. Eingans-Abfrage                                       | 15          |
| 4.8.2. Signalskalierung                                      | 15          |
| 4.8.3. Signalfilterung                                       | 16          |
| 4.8.4. Sensorkurvenkorrektur                                 | 16          |
| 4.8.5. Signalskalierung                                      | 16          |
| 4.8.6. Eingangsmesswerte                                     | 17          |
| 4.8.7. Sensordiagnose                                        | 17          |
| 4.8.8. Vergleichsstellenkompensation                         |             |
| 4.9. NIP-Protokoll                                           |             |
| 4.10. MQTT-Protokoll                                         |             |
| 4.10.1. Grundlagen                                           | 18          |
| 4.10.2. Implementierung                                      | 18          |
| 4.11. SNMP-Protokoli                                         | 20          |
| 4.11.1. Grundlagen                                           | 20          |
| 4.11.2. Implementerung                                       | 20<br>21    |
| T. 12. F asswult                                             | ۱ ∠         |
| 5.1 Montago                                                  | <b>۲۷</b>   |
| 5.1.1 Elektrische Anschlüsse                                 | 22<br>20    |
| 5.1.2 Allgemeine Informationen                               | ۷۷۷<br>در   |
| 5.1.3 Ethernet                                               | د∠د∠.<br>¢۲ |
| J. I.J. L(IICIIIC)                                           | 20          |

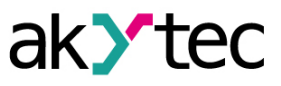

| 6. Wiederherstellen von Werkeinstellungen                   |          |
|-------------------------------------------------------------|----------|
| 7. Wartung                                                  | 29       |
| 8. Transport und Lagerung                                   |          |
| 9. Lieferumfang                                             | 31       |
| Appendix A. Abmessungen                                     | 32       |
| Appendix B. Galvanische Trennung                            |          |
| Appendix C. Batteriewechsel                                 | 34       |
| Appendix D. Modbus-Anwendung                                | 35       |
| Appendix C. Batteriewechsel<br>Appendix D. Modbus-Anwendung | 34<br>35 |

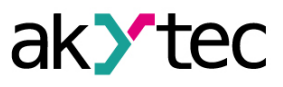

# 1 Einleitung

### 1.1 Begriffe und Abkürzungen

akYtecToolPro - Konfigurationssoftware

ADC – Analog-Digital-Wandler

DAC - Digital-Analog-Wandler

**Modbus** – Messaging-Protokoll auf Anwendungsebene für die Client / Server-Kommunikation zwischen Geräten, die an verschiedene Arten von Bussen oder Netzwerken angeschossen sind. Dieses Protokoll wurde ursprünglich von Modicon (jetzt Schneider Electric) veröffentlicht und wird derzeit von einer unabhängigen Organisation Modbus-IDA unterstützt (<u>https://modbus.org/</u>) **NTP** – Network Time Protocol

**MQTT** – Message Queuing Telemetry Transport, ein offenes Netzwerkprotokoll für Machine-to-Machine-Kommunikation

**SNMP** – Simple Network Management Protocol, ein Internet-Standardprotokoll zum Sammeln und Organisieren von Informationen über verwaltete Geräte in IP-Netzwerken und zum Ändern dieser Informationen, um das Geräteverhalten zu ändern

- PWM Pulsweitenmodulation
- RTC Echtzeituhr
- **RTD** Widerstandsthermometer
- TC Thermoelement

UTC – Coordinated Universal Time, weltweiter primärer Zeitstandard

#### 1.2 Symbole und Schlüsselwörter

### WARNUNG

Das Schlüsselwort WARNUNG weist auf eine potenzielle Gefahrensituation hin, die zum Tode oder zu schweren Verletzungen führen kann.

### VORSICHT

Das Schlüsselwort VORSICHT weist auf eine potenzielle Gefahrensituation hin, die zu leichten Verletzungen führen kann.

### 

Das Schlüsselwort ACHTUNG weist auf eine potenzielle Gefahrensituation hin, die zu Sachschäden führen kann.

# 1 HINWEIS

Das Schlüsselwort HINWEIS weist auf hilfreiche Tipps und Empfehlungen sowie Informationen für effizienten und reibungslosen Betrieb hin.

#### 1.3 Bestimmungsgemäße Verwendung

Das Gerät wurde ausschließlich für den in dieser Bedienungsanleitung beschriebenen Verwendungszweck entwickelt und gebaut und dürfen nur entsprechend verwendet werden. Die technischen Spezifikationen in dieser Bedienungsanleitung müssen beachtet werden. Das Relais darf nur in ordnungsgemäß installiertem Zustand betrieben werden.

#### Nicht bestimmungsgemäße Verwendung

Jede andere Verwendung gilt als nicht bestimmungsgemäß. Besonders zu beachten ist hierbei:

- Das Gerät darf nicht in medizinischen Einrichtungen verwendet werden.
- Das Gerät darf nicht in explosionsfähiger Umgebung eingesetzt werden.
- Das Gerät darf nicht eingesetzt werden in einer Atmosphäre, in der ein chemisch aktiver Stoff vorhanden ist.

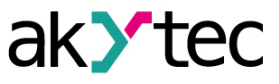

#### 1.4 Haftungsbeschränkung

Unser Unternehmen übernimmt keine Verantwortung für Ausfälle oder Schäden, die durch die Verwendung des Produkts auf eine andere als die in dieser Anleitung beschriebene Weise oder unter Verstoß gegen die aktuellen Vorschriften und technischen Standards verursacht werden.

#### 1.5 Sicherheit

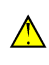

### WARNUNG

Stellen Sie sicher, dass die Netzspannung mit der auf dem Typenschild angegebenen Spannung übereinstimmt. Stellen Sie sicher, dass das Gerät über eine eigene Stromleitung und eine elektrische Sicherung verfügt.

#### WARNUNG

Die Geräteklemmen können unter gefährlicher Spannung stehen. Trennen Sie alle Stromleitungen, bevor Sie am Gerät arbeiten. Schalten Sie die Stromversorgung erst ein, wenn alle Arbeiten am Gerät abgeschlossen sind.

### 

Die Versorgungsspannung darf 48 V nicht überschreiten. Eine höhere Spannung kann das Gerät beschädigen. Wenn die Versorgungsspannung unter 10 V DC liegt, kann das Gerät nicht ordnungsgemäß funktionieren, wird jedoch nicht beschädigt.

#### ACHTUNG

Wenn das Gerät von einer kalten in eine warme Umgebung gebracht wird, kann sich im Gerät Kondenswasser bilden. Um Schäden am Gerät zu vermeiden, halten Sie das Gerät vor dem Einschalten mindestens 1 Stunde lang in der warmen Umgebung.

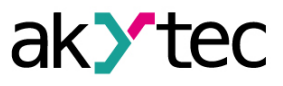

# 2 Übersicht

MV210-101 ist ein Erweiterungsmodul mit 8 analogen Eingängen.

Das Modul arbeitet als Slave im Ethernet-Netzwerk mit dem Modbus TCP-Protokoll. Das Gerät ist für den Einsatz in der industriellen Automatisierung zur Erstellung dezentraler Steuerungssysteme vorgesehen.

Das Modul kann mit der Konfigurationssoftware akYtecToolPro (kostenlos) über eine USB- oder Ethernet-Schnittstelle konfiguriert werden (Abschn. 4). Die Software kann von unserer Homepage <u>akYtec.de</u> heruntergeladen werden.

# 2.1 Grundfunktionen

- 8 analoge Ausgänge (Abschn. 4.8)
- RTD, TC, aktive lineare Sensoren (U, I), passive lineare Sensoren (R), Schaltkontakte unterstützt (Tab. 3.2)
- Gerät- und Eingangs-Statusanzeigen (Abschn. 2.2)
- Dual Ethernet (Abschn. 4.4, 5.2.3)
- Slave im Modbus-Netzwerk über Ethernet (Abschn. 4.5)
- USB-Konfigurationsschnittstelle (Abschn. 4.1.1)
- Echtzeituhr (Abschn. 4.2)
- Datenerfassung und -Archivierung (Abschn. 4.7)
- Gerätediagnose (Abschn. 4.6)
- Fehleranzeige (Tabelle 2.1)
- Hutschienen- oder Wandmontage (Abschn. 5.1)

# 2.2 Design / LEDs

Das Gerät ist in einem Kunststoffgehäuse für die Hutschienen- oder Wandmontage ausgeführt (Abschn. 5.1). Steckklemmen ermöglichen einen schnellen und einfachen Austausch des Geräts.

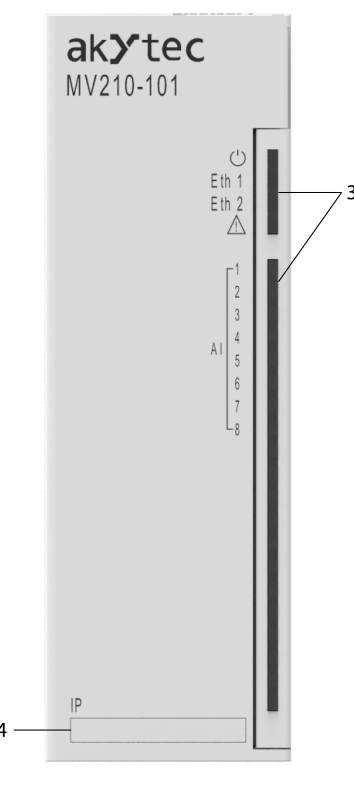

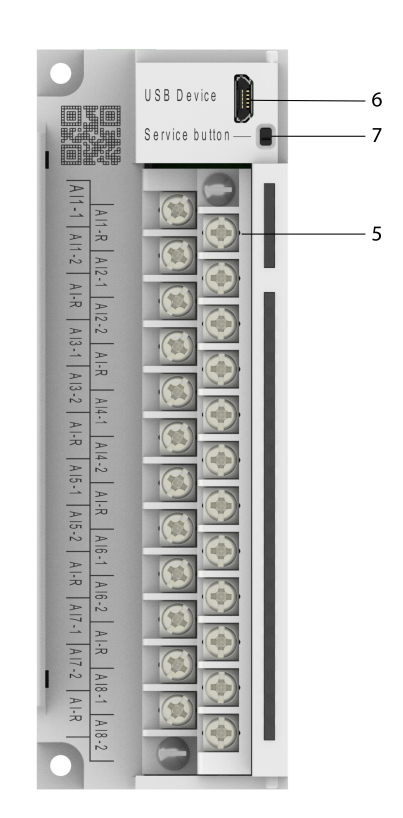

Abb. 2.1 Frontansicht (geschlossene Abdeckung)

Abb. 2.2 Frontansicht (offene Abdeckung)

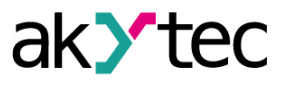

Auf der oberen Seite des Geräts:

1. Stromversorgungsklemmen

2. 2 Ethernet-Anschlüsse (Kap. 4.4, 5.2.4) Auf der Frontabdeckung:

3. LED-Anzeigen (Tab. 2.1)

4. Aussparung für einen Aufkleber mir der IP-Adresse

- Unter der Frontabdeckung:
  - 5. E/A-Steckklemmenblock (Kap. 5.2)
  - 6. Micro-USB-Programmieranschluss (Kap. 4.1.1) 7. Service-Taste

Die Service-Taste kann für die folgenden Funktionen verwendet werden:

- Zuweisung der IP-Adresse (Kap. 4.4.1)
- Wiederherstellung der Werkseinstellungen (Kap. 6)

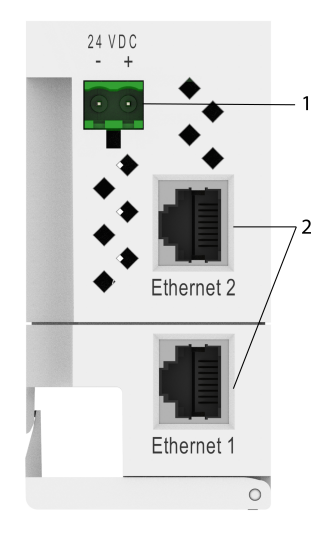

Abb. 2.3 Draufsicht

| Tabelle 2.1 | LEDs   |                          |                                                                            |
|-------------|--------|--------------------------|----------------------------------------------------------------------------|
| LED         | Farbe  | Zustand                  | Beschreibung                                                               |
|             | arün   | Aus                      | Stromversorgung ausgeschaltet                                              |
| 0           | grun   | Ein                      | Stromversorgung eingeschaltet                                              |
|             |        | Aus                      | Nicht verbunden                                                            |
| Eth 1       | grün   | Blinkend                 | Datenübertragung über Eth 1-<br>Schnittstelle                              |
|             |        | Aus                      | Nicht verbunden                                                            |
| Eth 2 grün  |        | Blinkend                 | Datenübertragung über Eth 2-<br>Schnittstelle                              |
| Â           | rot    | Aus                      | Kein Fehler                                                                |
|             |        | Ein                      | Programm- / Konfigurationsfehler                                           |
|             |        | Blinkend (0.1 s / 2 s)   | Batterie schwach (Kap. 4.3, Anh. C)                                        |
|             |        | Blinkend (0.1 s / 0.5 s) | Keine Anfragen vom Master.<br>Sicherer Zustand aktiviert                   |
|             |        | Blinkend (0.9 s / 1 s)   | Fehler bei Hardware-<br>Peripheriegeräten (Flash, RTC,<br>Ethernet Switch) |
|             |        | Aus                      | Eingang ausgeschaltet                                                      |
| Eingangs-   | grün   | Ein                      | Eingang ausgewählt                                                         |
|             |        | Blinkend                 | Messung läuft                                                              |
| 2203 (0)    | orange | Ein                      | Unkritischer Eingangsfehler                                                |
|             | rot    | Ein                      | Kritischer Eingangsfehler                                                  |

8 DIP-Schalter auf der rechten Seite des Gehäuses dienen zum Einschalten der integrierten 51 Ω-Shunt-Widerstände im ausgewählten Eingang.

- Position **1** Stromeingangssignale
- Position **0** andere Eingangssignale

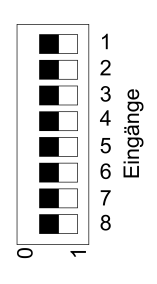

Abb. 2.4 DIP-Schalter

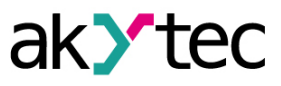

# 3 Technische Daten

# 3.1 Spezifikationstabellen

# Tabelle 3.1 Allgemeine technische Daten

|                         | Elektrisch            |                              |  |  |  |
|-------------------------|-----------------------|------------------------------|--|--|--|
| Spannungsversorgung     |                       | 24 (1048) V DC               |  |  |  |
| Leistungsaufnahme, ma   | ax.                   | 4 W bei 24 V DC              |  |  |  |
| Verpolungsschutz        |                       | ja                           |  |  |  |
| Schutzklasse            |                       | I                            |  |  |  |
|                         | Sch                   | nittstellen                  |  |  |  |
| Datenübertragung        |                       | Double Ethernet 10/100 Mbps  |  |  |  |
|                         |                       | Modbus TCP                   |  |  |  |
|                         | Protokolle            | MQTT                         |  |  |  |
|                         | FIOLOKOIIE            | SNMP                         |  |  |  |
|                         |                       | NTP                          |  |  |  |
| Konfigurations Schnitts | tollo                 | USB 2.0 (micro-USB)          |  |  |  |
| Ronnyurations-Schnitts  | lelle                 | Ethernet 10/100 Mbps         |  |  |  |
|                         | Analo                 | ogeingänge                   |  |  |  |
| Eingänge                |                       | 8                            |  |  |  |
| Eingangssignal          |                       | siehe Tab. 3.2               |  |  |  |
| ADC-Auflösung           |                       | 16 bit                       |  |  |  |
| Abtestasit are Fingens  | RTD                   | 0,9 s                        |  |  |  |
| max.*                   | TC                    | 0,6 s                        |  |  |  |
|                         | Lineare Signale       | 0,6 s                        |  |  |  |
|                         | RTD                   | 0,25 %                       |  |  |  |
| Grundfehler             | TC                    | 0,5 %                        |  |  |  |
|                         | Lineare Signale       | 0,25 %                       |  |  |  |
| Einfluss von elektromag | netischen Störungen   | 0,25 %                       |  |  |  |
| Temperatureinfluss      |                       | 20 % Grundfehler / 10 °C     |  |  |  |
| Integrierter Shunt-Wide | rstand                | 51 Ω                         |  |  |  |
| F                       | lash-Speicher (Speich | nerung von Protokolldateien) |  |  |  |
| Dateigröße, max.        |                       | 2 kB                         |  |  |  |
| Anzahl der Dateien, ma  | Х.                    | 1000                         |  |  |  |
| Aufzeichnungsintervall, | min.                  | 10 s                         |  |  |  |
|                         | Ec                    | htzeituhr                    |  |  |  |
| Genauigkeit             |                       | ± 1 s/Tag bei +25 °C         |  |  |  |
|                         |                       | ± 3 s/Tag bei -40 °C         |  |  |  |
| Backup-Batterie         |                       | CR2032                       |  |  |  |
|                         | Me                    | chanisch                     |  |  |  |
| Abmessungen             |                       | 42 × 124 × 83 mm             |  |  |  |
| Gewischt                |                       | ca. 260 g                    |  |  |  |

\* Die volle Abtastzeit ist die Summe der Abtastzeiten aller Eingänge.

| Eingangs-<br>signal | Temperatur-<br>koeffizient<br>α, °C <sup>-1</sup> | Messbereich  | Grund-<br>fehler, % | Wert des<br>niedrigwer-<br>tigsten Bits | Standard       |
|---------------------|---------------------------------------------------|--------------|---------------------|-----------------------------------------|----------------|
|                     |                                                   | F            | TD                  |                                         |                |
| Pt50                | 0,00385                                           | -200…+850 °C | 0,25                | 0,1 °C                                  | IEC 60751:2008 |
| Pt100               | 0,00385                                           | -200…+850 °C | 0,25                | 0,1 °C                                  | IEC 60751:2008 |
| Pt500               | 0,00385                                           | -200…+850 °C | 0,25                | 0,1 °C                                  | IEC 60751:2008 |
| Pt1000              | 0,00385                                           | -200…+850 °C | 0,25                | 0,1 °C                                  | IEC 60751:2008 |

#### Tabelle 3.2 Sensoren / Eingangssignale

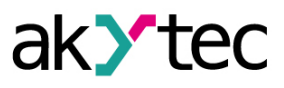

8

| Eingangs-<br>signal | Temperatur-<br>koeffizient<br>α, °C <sup>-1</sup> | Messbereich   | Grund-<br>fehler, % | Wert des<br>niedrigwer-<br>tigsten Bits | Standard         |  |  |
|---------------------|---------------------------------------------------|---------------|---------------------|-----------------------------------------|------------------|--|--|
| 50P                 | 0,00391                                           | -200+850 °C   | 0,25                | 0,1 °C                                  | GOST 6651-2009   |  |  |
| 100P                | 0,00391                                           | -200…+850 °C  | 0,25                | 0,1 °C                                  | GOST 6651-2009   |  |  |
| 500P                | 0,00391                                           | -200…+850 °C  | 0,25                | 0,1 °C                                  | GOST 6651-2009   |  |  |
| 1000P               | 0,00391                                           | -200…+850 °C  | 0,25                | 0,1 °C                                  | GOST 6651-2009   |  |  |
| Cu50                | 0,00426                                           | -50+200 °C    | 0,25                | 0,1 °C                                  | GOST 6651-2009   |  |  |
| Cu53                | 0,00426                                           | -50+200 °C    | 0,25                | 0,1 °C                                  | GOST 6651-2009   |  |  |
| Cu100               | 0,00426                                           | -50…+200 °C   | 0,25                | 0,1 °C                                  | GOST 6651-2009   |  |  |
| Cu500               | 0,00426                                           | -50+200 °C    | 0,25                | 0,1 °C                                  | GOST 6651-2009   |  |  |
| Cu1000              | 0,00426                                           | -50+200 °C    | 0,25                | 0,1 °C                                  | GOST 6651-2009   |  |  |
| 50M                 | 0,00428                                           | -180+200 °C   | 0,25                | 0,1 °C                                  | GOST 6651-2009   |  |  |
| 100M                | 0,00428                                           | -180+200 °C   | 0,25                | 0,1 °C                                  | GOST 6651-2009   |  |  |
| 500M                | 0,00428                                           | -180+200 °C   | 0,25                | 0,1 °C                                  | GOST 6651-2009   |  |  |
| 1000M               | 0,00428                                           | -180+200 °C   | 0,25                | 0,1 °C                                  | GOST 6651-2009   |  |  |
| Ni100               | 0,00617                                           | -60…+180 °C   | 0,25                | 0,1 °C                                  | GOST 6651-2009   |  |  |
| Ni500               | 0,00617                                           | -60+180 °C    | 0,25                | 0,1 °C                                  | GOST 6651-2009   |  |  |
| Ni1000              | 0,00617                                           | -60+180 °C    | 0,25                | 0,1 °C                                  | GOST 6651-2009   |  |  |
|                     | TC                                                |               |                     |                                         |                  |  |  |
| J                   | —                                                 | –210…+1200 °C | 0,5                 | 0,1 °C                                  | IEC 60584-1:2013 |  |  |
| N                   | —                                                 | –270…+1300 °C | 0,5                 | 0,1 °C                                  | IEC 60584-1:2013 |  |  |
| К                   | —                                                 | –270…+1360 °C | 0,5                 | 0,1 °C                                  | IEC 60584-1:2013 |  |  |
| S                   | —                                                 | –50…+1750 °C  | 0,5                 | 0,1 °C                                  | IEC 60584-1:2013 |  |  |
| R                   | —                                                 | –50…+1750 °C  | 0,5                 | 0,1 °C                                  | IEC 60584-1:2013 |  |  |
| Т                   | —                                                 | –270…+ 400 °C | 0,5                 | 0,1 °C                                  | IEC 60584-1:2013 |  |  |
| В                   | —                                                 | +200+1800 °C  | 0,5                 | 0,1 °C                                  | IEC 60584-1:2013 |  |  |
| L (DIN)             | —                                                 | 0100 %        | 0,75                | 0,1 °C                                  | DIN 43710        |  |  |
| A-1                 | —                                                 | 0+ 2500 °C    | 0,5                 | 0,1 °C                                  | IEC 60584-1:2013 |  |  |
| A-2                 | —                                                 | 0+1800 °C     | 0,5                 | 0,1 °C                                  | GOST 8.585-2013  |  |  |
| A-3                 | —                                                 | 0+1800 °C     | 0,5                 | 0,1 °C                                  | GOST 8.585-2013  |  |  |
| L (GOST)            | —                                                 | –200…+800 °C  | 0,5                 | 0,1 °C                                  | GOST 8.585-2013  |  |  |
|                     | •                                                 | Linear        | e Signale           |                                         |                  |  |  |
| 0-5 mA              | —                                                 | 0100 %        | 0,25                | 0,1 %                                   | IEC 60381-1:1985 |  |  |
| 0-20 mA             | —                                                 | 0100 %        | 0,25                | 0,1 %                                   | —                |  |  |
| 4-20 mA             | —                                                 | 0100 %        | 0,25                | 0,1 %                                   | —                |  |  |
| -50+50 mV           | —                                                 | 0100 %        | 0,25                | 0,1 %                                   | IEC 60381-1:1985 |  |  |
| -1+1 V              |                                                   | 0100 %        | 0,25                | 0,1 %                                   | _                |  |  |
| 0-2000 Ω            |                                                   | 0100%         | 0,25                | 1 Ω                                     | _                |  |  |
| 0-5000 Ω            | —                                                 | 0100%         | 0,25                | 1 Ω                                     |                  |  |  |
|                     |                                                   | Digital       | e Signale           |                                         |                  |  |  |
| Schaltkontakt       | —                                                 | _             | —                   |                                         |                  |  |  |

### 3.2 Betriebsbedingungen

Das Gerät ist für die selbstständige Konvektionskühlung ausgelegt. Dies ist bei der Auswahl des Installationsortes zu beachten.

Die folgenden Umgebungsbedingungen müssen beachtet werden:

- staubarme, trockene und kontrollierte Umgebung
- geschlossene explosionsgeschützte Räume ohne aggressive Dämpfe und Gase

Tabelle 3.3 Beriebsbedingungen

| Bedingung           | Zulässiger Bereich |
|---------------------|--------------------|
| Bertriebstemperatur | -40…+55 °C         |

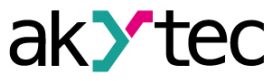

| Bedingung                        | Zulässiger Bereich                        |
|----------------------------------|-------------------------------------------|
| Transport und Lagerung           |                                           |
| Luftfeuchtigkeit                 | bis 95 % (at +35 °C, nicht kondensierend) |
| Höhelage                         | bis 2000 m über NN                        |
| Schutzart                        | IP20                                      |
| Vibrations- / Stoßfestigkeit     | nach IEC 61131-2                          |
| EMV-Emission /<br>Störfestigkeit | nach IEC 61131-2                          |

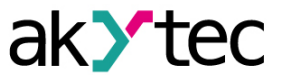

# 4 Konfiguration und Betrieb

Die Geräteparameter können mit akYtecToolPro oder auf Befehl eines Netzwerk-Masters eingestellt werden.

Die vollständige Parameterliste finden Sie im Anhang D. Sie können sie auch in akYtecToolPro über das Symbolleistensymbol *Parameterliste* vom Gerät auslesen.

Die Module der Mx210-Serie haben die folgenden Parametergruppen:

- Echtzeituhr (Kap. 4.2)
- Batterie (Kap. 4.3)
- Netzwerk (Kap. 4.4)
- Modbus Slave (Kap. 4.5)
- Gerätezustand (Kap. 4.6)
- Datenerfassung (Kap. 4.7)
- E/A-Gruppen, modellabhängig (Kap. 4.8, 4.9)

#### 4.1 Verbindung mit akYtecToolPro

Die Verbindung mit akYtecToolPro auf dem PC kann über die Schnittstellen USB (Kap. 4.1.1) oder Ethernet (Kap. 4.1.2) hergestellt werden.

Für die Konfiguration über Ethernet muss das Gerät mit Strom versorgt werden. Bei der Konfiguration über USB wird das Gerät über USB mit Strom versorgt und die Hauptstromversorgung ist nicht erforderlich.

### 4.1.1 Verbindung über USB

# 

Das Gerät muss ausgeschaltet sein, bevor eine Verbindung zum PC über USB hergestellt wird.

# 

Wen das Gerät über USB mit Strom versorgt wird, sind Ein- und Ausgänge sowie die Ethernet-Schnittstellen deaktiviert. Wenn Sie die volle Kontrolle über das Gerät benötigen, müssen Sie die Hauptstromversorgung anschließen, aber Folgendes beachten:

Es gibt keine galvanische Trennung zwischen digitalen Eingängen und USB-Schnittstelle. An diese Stromkreise angeschlossene Geräte müssen das gleiche Erdungspotential haben oder galvanisch getrennt sein, um Schäden am Gerät zu vermeiden.

Um das Modul über USB zu konfigurieren:

- 1. Verbinden Sie den Micro-USB-Programmieranschluss des Geräts (Abb. 2.2. Pos. 6) über ein USB-zu-Micro-USB-Verbindungskabel (nicht mitgeliefert) mit dem PC.
- 2. Starten Sie akYtecToolPro.
- 3. Klicken Sie in einem neuen Projekt auf das Symbolleistensymbol Geräte hinzufügen 🕌.
- 4. Wählen Sie im geöffneten Dialog die Schnittstelle STMicroelectronics Virtual COM Port aus.
- 5. Wählen Sie das Protokoll akYtec Autodetection Protocol.
- 6. Wählen Sie Gerät finden.
- 7. Geben Sie die Geräteadresse ein (Werkseinstellung: 1) und klicken Sie auf Suchen.
- 8. Wenn das richtige Gerät gefunden wurde, wählen Sie es aus und klicken Sie auf die Schaltfläche *Geräte hinzufügen*, um das Gerät zum Projekt hinzuzufügen.
- 9. Wenn das Gerät passwortgeschützt ist, geben Sie das richtige Passwort ein.

Wenn Sie das Passwort vergessen haben, stellen Sie die Werkseinstellungen wieder her (Kap. 6)

### 4.1.2 Verbindung über Ethernet

Um das Modul über Ethernet zu konfigurieren:

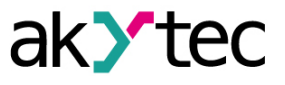

- 1. Verbinden Sie den Ethernet-Anschluss des Geräts über das Ethernet-Verbindungskabel (nicht im Lieferumfang enthalten) mit dem PC.
- 2. Schließen Sie das Netzkabel an den abnehmbaren 2-poligen Klemmenblock an und stecken Sie es in das Gerät.
- 3. Schalten Sie die Stromversorgung des Geräts ein.
- 4. Starten Sie akYtecToolPro.
- 5. Klicken Sie auf das Symbolleistensymbol *Geräte hinzufügen*
- 6. Im geöffneten Dialog wählen Sie die Schnittstelle Ethernet.
- 7. Wählen Sie Gerät finden.
- 8. Geben Sie die IP-Adresse ein (Werkseinstellung: 192.168.1.99) und klicken Sie auf Suchen
- 9. Wenn das richtige Gerät gefunden wurde, wählen Sie es aus und klicken Sie auf die Schaltfläche *Geräte hinzufügen*, um das Gerät zum Projekt hinzuzufügen.
- 10. Wenn das Gerät passwortgeschützt ist, geben Sie das richtige Passwort ein.

Wenn Sie das Passwort vergessen haben, stellen die Werkseinstellung wieder her (Kap. 6).

#### 4.2 Echtzeituhr

Das Modul verfügt über eine Echtzeituhr (RTC) mit einer Pufferbatterie (Kap. 4.3). Die RTC-Zeit wird ab dem 01.01.2000, 00:00 Uhr in Sekunden als UTC gezählt.

Zum Einstellen der Uhrzeit, klicken Sie auf das Symbolleistensymbol **Echtzeituhr** (Abb. 4.1). Verwenden Sie die Schaltfläche **Synchronisieren mit PC**, um die RTC mit der PC-Uhr zu synchronisieren.

Wählen Sie Ihre Zeitzone aus der Dropdown-Liste unten. Sie können die Zeitzone auch im Bereich von -720...+840 min. mit dem Schritt 60 min. in der Parametergruppe *Echtzeituhr* einstellen. Verwenden Sie die Schaltfläche *Speichern*, um die Parameter im Gerätespeicher zu speichern.

| ŝ                      |      |      |     |       |    | C   | )atu | m / Zeit ×          |
|------------------------|------|------|-----|-------|----|-----|------|---------------------|
| Aktu                   | elle | e Ze | eit |       |    |     |      |                     |
|                        |      |      | D   | atur  | n  |     |      | Zeit                |
| •                      | •    |      | Ju  | ni 20 | 19 |     | ►    | The second second   |
| P                      | Mo   | Di   | Mi  | Do    | Fr | Sa  | So   |                     |
|                        | 27   | 28   | 29  | 30    | 31 | 1   | 2    | - 9 🎽 3 -           |
|                        | 3    | 4    | 5   | 6     | 7  | 8   | 9    |                     |
|                        | 10   | 11   | 12  | 13    | 14 | 15  | 16   |                     |
|                        | 17   | 18   | 19  | 20    | 21 | 22  | 23   |                     |
|                        | 24   | 25   | 26  | 27    | 28 | 29  | 30   |                     |
|                        | 1    | 2    | 3   | 4     | 5  | 6   | 7    | 7:53:00             |
| Synchronisieren mit PC |      |      |     |       |    |     |      |                     |
| Zeitz                  | zon  | e    |     |       |    |     |      |                     |
| (U1                    | TC)  | Bpe  | емя | в фо  | рм | ате | UTC  | ~                   |
|                        |      |      |     |       |    |     |      | Speichern Abbrechen |

Abb. 4.1 Echtzeituhr-Parameter

Die Echtzeituhr wird zur Berechnung des Zeitstempels bei Messung (Kap. 4.8.5) und des Parameters **Zeit (ms)** verwendet.

**Zeit (ms)** ist eine zyklische Zeit in Millisekunden, die mit dem Einschalten des Geräts beginnt und mit dem Ausschalten endet. Er wird am Ende des Zyklus (4294967295 ms) auf null zurückgesetzt. Der Parameter wird für Gerätediagnosezwecke verwendet.

Um die RTC-Zeit über das Modbus-Netzwerk einzustellen, gehen Sie wie folgt vor:

1. Schreiben Sie die neue Zeit in den Parameter Neue Zeit

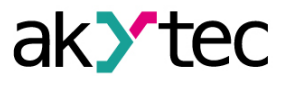

- Setzen Sie den Parameter Neue Zeit anwenden = 1 und halten Sie den Wert mindestens 1 Sekunde lang.
- 3. Setzen Sie den Parameter *Neue Zeit anwenden* = 0 und halten Sie den Wert mindestens 1 Sekunde lang.

Der Zeitwert kann nicht öfter als einmal pro Sekunde geändert werden.

### 4.3 Batterie

Die RTC wird mit der Versorgungsspannung versorgt. Wenn das Gerät ausgeschaltet ist, wird RTC von einer austauschbaren Batterie des Typs CR2032 gespeist.

Eine vollgeladene Batterie kann die Echtzeituhr 5 Jahre lang mit Strom versorgen. Bei Temperaturen nahe den zulässigen Grenzen (Tab. 3.2) verkürzt sich die Batterielebensdauer. Der Parameter **Spannung** in der Gruppe **Batterie** zeigt die Batteriespannung in mV an. Dieser Parameter wird jedes Mal nach dem Einschalten und dann alle 12 Stunden abgefragt. Ersetzen Sie die Batterie, wenn mindestens eines der folgenden Ereignisse aufgetreten ist:

- Der LED-Indikator ▲ leuchtet f
  ür 0,2 s mit einer Periode von 2 s auf, was bedeutet, dass U<sub>B</sub> ≤ 2 V und die Batterie so schnell wie m
  öglich ausgetauscht werden muss, die RTC jedoch noch etwa 2 Wochen ohne Stromversorgung arbeiten kann.
- Die Batterie wurde vor 6 Jahren das letzte Mal ausgetauscht.

Informationen zum Batteriewechsel finden Sie im Anh. C.

Bei einer Batteriespannung von weniger als 1,6 V werden die Konfigurationsparameter in das batteriegepufferte RAM geschrieben und anschließend in den Flash-Speicher übertragen. Das Aufzeichnungsintervall ist abhängig von der Auslastung des Modulprozessors (mindestens 2 Minuten).

Da die Anzahl der Löschzyklen von Flash-Speicher begrenzt ist, wird es nicht empfohlen, bei schwacher Batterie die Konfigurationsparameter zyklisch aufzuzeichnen.

#### 4.4 Ethernet

Öffnen Sie zum Konfigurieren der Ethernet-Schnittstelle den Knoten **Netzwerk > Ethernet** im Parameterbaum.

| Parameter            | Beschreibung                          | Standardwert  | Zugriff |
|----------------------|---------------------------------------|---------------|---------|
| IP-Adresse           | IPv4 Internetprotokolladresse         | 192.168.1.99  | R       |
| Subnetzmaske         | IP-Adresserkennungsbereich im Subnetz | 255.255.255.0 | R       |
| Gateway              | IP-Adresse des Gateways               | 192.1628.1.1  | R       |
| DNS-Server 1         | Primärer DNS-Server                   | 77.88.8.8     | RW      |
| DNS-Server 2         | Sekundärer DNS-Server                 | 8.88.8.8      | RW      |
| Neue IP-Adresse      | Neuen Wert eingeben                   | —             | RW      |
| Neue<br>Subnetzmaske | Neuen Wert eingeben                   |               | RW      |
| Neues Gateway        | Neuen Wert eingeben                   |               | RW      |
| DHCP                 | Ein / Aus / Service-Taste             | Service-Taste | RW      |

Tabelle 4.1 Ethernet-Parameter

Die Ethernet-Parameter können eingestellt werden mit:

nur Symbolleiste

 Service-Taste am Gerät (empfohlen, wenn Sie mehrere Geräte gleichzeitig konfigurieren müssen) (Kap. 4.4.1.)

Um die Ethernet-Parameter über die Symbolleiste zu ändern:

- 1. Geben Sie neue Werte für die Parameter *Neue IP-Adresse*, *Neue Subnetzmaske* und *Neues Gateway* ein.
- 2. Setzen Sie den Parameter DHCP auf Aus.
- 3. Klicken Sie auf das Symbolleistensymbol Parameter schreiben 坐
- 4. Klicken Sie auf das Symbolleistensymbol Gerät neustarten 🗐

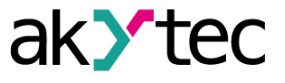

5. Wenn Sie die neuen Parameter überprüfen oder das Gerät weiter konfigurieren möchten, müssen Sie es mit den neuen Netzwerkparametern erneut zum Projekt hinzufügen.

Wenn eine dynamische IP-Adresse erforderlich ist (z. B. um einen Cloud-Dienst zu verwenden), setzen Sie **DHCP** auf **Ein**.

#### 4.4.1 Einstellungen der Netzwerkparameter mit Service-Taste

Wenn Sie IP-Adressen für mehrere Module zuweisen müssen, ist es bequemer, Service-Tasten an Geräten zu verwenden (Abb. 2.2, Pos. 7). Zuvor müssen alle Module über Ethernet mit dem PC verbunden werden.

Um die Ethernet-Parameter mithilfe von Service-Tasten zu ändern:

- 1. Schließen Sie alle Module in Serie an den PC über zwei Ethernet-Ports (Abb. 2.3, Pos. 2).
- 2. Schalten Sie die Module ein.
- 3. Starten Sie akYtecToolPro.
- 4. Stellen Sie den Parameter DHCP auf allen Modulen auf Service-Taste.
- 5. Klicken Sie auf das Symbolleistensymbol *IP-Adressen* |P| .
- 6. Legen Sie die IP-Adresse für das erste Modul aus der Gruppe fest.
- 7. Drücken Sie nacheinander die Service-Tasten an den Modulen und überprüfen Sie das Ergebnis im Dialogfeld. Dort wird angezeigt, auf welchem Modul die Taste gedrückt wurde. Die angegebene statische IP-Adresse und andere Netzwerkparameter, falls geändert wurden, werden diesem Modul zugewiesen. Für jedes nachfolgende Gerät wird die Adresse automatisch um 1 erhöht.

Es werden nur die Ethernet-Parameter geändert, andere Parameter werden nicht beeinflusst. Wenn Sie die IP-Adresse vergessen haben, können Sie sie im akYtec Tool Pro finden, indem Sie das Modul über USB an Ihren Computer anschließen.

#### 4.5 Modbus Slave

Das Modul kann in einem Modbus TCP-Netzwerk als Slave betrieben werden, indem der Port 502 und die Standardadresse 1 verwendet werden. Die Adresse kann in der Gruppe **Modbus Slave** geändert werden (Tab. 4.2).

Das Gerät kann maximal 4 Modbus TCP-Verbindungen verarbeiten. Einzelheiten zur Arbeit mit Modbus-Protokoll finden Sie in Anhang D.

Für Modbus-Protokollspezifikationen siehe Modbus specifications.

| Parameter     | Beschreibung                                                                                                    | Bereich | Standardwert | Zugriff |
|---------------|----------------------------------------------------------------------------------------------------|---------|--------------|---------|
| Slave-Adresse | Geräteadresse in einem Modbus-<br>Netzwerk                                                                        | 1254    | 1            | RW      |
| Timeout       | Aktivierungsverzögerung des<br>sicheren Zustands der Ausgänge<br>nach Kommunikationsunterbrechung<br>(Kap. 4.9.1) | 060 s   | 30           | RW      |

Tabelle 4.2 Modbus Slave-Parameter

#### 4.6 Gerätezustand

Die Parameter des Gerätezustands befinden sich in der Gruppe **Gerätezustand** im Parameterbaum.

|  | Tabelle 4.3 | Gerätezustand-Parameter |
|--|-------------|-------------------------|
|--|-------------|-------------------------|

| Parameter                   | Beschreibung                                    | Bereich     | Standardwert | Zugriff |
|-----------------------------|-------------------------------------------------|-------------|--------------|---------|
| Aktualisie-<br>rungsperiode | Zeitintervall für die<br>Zustandsaktualisierung | 160 s       | 5            | RW      |
| Zustand                     | 32-Bit-Zustands-Code                            | 04294967295 |              | R       |

# 4.7 Datenerfassung

Ein Archiv wird als Satz verschlüsselter Protokolldateien gespeichert. Eine Protokolldatei besteht aus einer Reihe von Datensätzen, die durch Zeilenumbruchzeichen (0x0A0D) getrennt sind. Jeder Datensatz entspricht einem Parameter und besteht aus Feldern getrennt durch Semikolon. Das Format des Datensatzes ist in Tab. 4.4 beschrieben.

| Feld               | Тур    | Größe                       | Kommentar                                                                 |
|--------------------|--------|-----------------------------|---------------------------------------------------------------------------|
| Zeit               | binär  | 4 Byte                      | In Sekunden, ab 01/01/2000, 00:00 (UTC+0)                                 |
| Trennzeichen       | String | 1 Byte                      | Semikolon (;)                                                             |
| UID (Parameter-ID) | String | 8 Byte                      | Zeichenfolge von HEX-Zeichen mit führenden Nullen                         |
| Trennzeichen       | String | 1 Byte                      | Semikolon (;)                                                             |
| Parameterwert      | String | parame-<br>terabhän-<br>gig | Zeichenfolge von HEX-Zeichen mit führenden Nullen                         |
| Trennzeichen       | String | 1 Byte                      | Semikolon (;)                                                             |
| Parameterstatus    | binär  | 1 Byte                      | 1 – Wert korrekt<br>0 – Wert inkorrekt, Weiterbearbeitung nicht empfohlen |
| Zeilenumbruch      | binär  | 2 Bytes                     | 0x0A0D                                                                    |

Tabelle 4.4 Datensatzformat

Protokolldateien werden in einem integrierten Flash-Speicher gespeichert, der als Dateisystem mit Verschlüsselung formatiert ist. Informationen zum Flash-Speicher finden Sie im Abschnitt "Flash-Speicher" in Tabelle 3.1.

Bei einem Archivüberlauf, überschreibt der neue Eintrag den ältesten Eintrag im Archiv. Die Archivierungsparameter sind in Tab. 4.5 beschrieben.

Um alle protokollierten Parameter in akYtecToolPro anzuzeigen, verwenden Sie das Symbolleistensymbol *Geräteinformationen*.

Das Archiv kann über Modbus TCP mit der Funktion 20 (Tab. D.3) gelesen werden. Mit dieser Funktion können in einer Anfrage eine oder mehrere Datensätze aus einer oder mehreren Dateien zu lesen. Über Einzelheiten zur Funktionsverwendung siehe <u>Modbus specifications</u>.

Die Dateinummer in der Modbus-Anforderung sollte als Datei-ID + 4096 berechnet werden. Die Dateiindizierung beginnt mit Null. Der Parameter *Letzte Logdatei-ID* enthält die ID der Archivdatei, in die die Daten zuletzt geschrieben wurden.

Die Zeitzone ist nicht in der Datei enthalten, kann aber aus dem Parameter **Zeitzone** (Tab. D.1) abgelesen werden.

| Parameter                     | Beschreibung                                                                          | Bereich  | Standardwert | Zugriff |
|-------------------------------|---------------------------------------------------------------------------------------|----------|--------------|---------|
| Datenerfas-<br>sungsintervall | Zeitintervall, in dem die Werte der<br>ausgewählten Parameter<br>aufgezeichnet werden | 103600 s | 30           | RW      |
| Anzahl der<br>Dateien         | Maximale Anzahl von<br>Archivdateien                                                  | 10300    | 100          | RW      |
| Dateigröße                    | Protokolldateigröße in Bytes                                                          | 2002048  | 2048         | RW      |
| Letzte<br>Logdatei-ID         | ID der zuletzt geschrieben Datei                                                      | 065535   |              | R       |

#### Tabelle 4.5 Archivierungsparameter

### 4.8 Analogeingänge

Um die Digitaleingänge zu konfigurieren, öffnen Sie die Gruppe **Analogeingänge** im Parameterbaum.

| Parameter              | Beschreibung                                                                     | Bereich   | Standardwert | Zugriff |  |
|------------------------|----------------------------------------------------------------------------------|-----------|--------------|---------|--|
| Gruppe                 |                                                                                  |           |              |         |  |
| CJC                    | Vergleichsstellen-Kompensation<br>- Option für Thermoelemente<br>(Abschn. 4.8.7) | Ein / Aus | Ein          | RW      |  |
| Maximale<br>Abtastrate | <i>Ein</i> – Die Abtastzeit wird auf das<br>für das ausgewählte                  | Ein / Aus | Ein          | RW      |  |

#### Tabelle 4.6 AI-Parameter

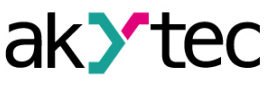

| Parameter                | Beschreibung                                                                                              | Bereich      | Standardwert  | Zugriff |
|--------------------------|----------------------------------------------------------------------------------------------------|--------------|---------------|---------|
|                          | Gruppe                                                                                                    |              |               |         |
|                          | Eingangssignal mögliche Minimum<br>eingestellt (Abschn. 4.8.1)                                            |              |               |         |
| Vergleisstelle 1         | Temperatur des Vergleichsstellen-<br>Sensors 1                                                            |              |               | R       |
| Vergleisstelle 2         | Temperatur des Vergleichsstellen-<br>Sensors 2                                                            | —            | —             | R       |
| Vergleisstelle 3         | Temperatur des Vergleichsstellen-<br>Sensors 3                                                            | —            | _             | R       |
|                          | Einzeln                                                                                                   | 1            |               |         |
| Eingangssignal           | Auswahl des Eingangssignals<br>(Abschn. 4.8.1).<br><i>Aus</i> – Eingang von der Abfrage<br>ausgeschlossen | List         | Schaltkontakt | RW      |
| Kurvenoffset             | Offsetkorrektur der<br>Sensorkennlinie (Abschn. 4.8.4)                                                    | -1000010000  | 0             | RW      |
| Kurvensteigung           | Steigungskorrektur der<br>Sensorkennlinie (Abschn. 4.8.4)                                                 | -110         | _             | RW      |
| Obere                    | Maximaler Pegel des                                                                                       | 10000 10000  | 1             | D\\/    |
| Messgrenze               | Eingangssignals (Abschn. 4.8.2)                                                                           | -1000010000  | Ι             |         |
| Untere<br>Messgrenze     | Minimaler Pegel des<br>Eingangssignals (Abschn. 4.8.2)                                                    | -1000010000  | 0             | RW      |
| Abtastzeit               | Eingangsabfrageintervall (Abschn. 4.8.1)                                                                  | 60010000 ms  | 3000          | RW      |
| Filterbandbreite         | Eingangsfilter-Bandbreite in<br>Messeinheiten (Abschn. 4.8.3)                                             | 0100         | 10            | RW      |
| Dezimalpunkt-<br>Offset  | <b>AIn INT = AIn REAL</b> * 10 <sup>DP</sup><br>(Abschn. 4.8.5)                                           | 07           | 0             | RW      |
| Filterzeitkon-<br>stante | Filterzeitkonstante (Abschn. 4.8.3)<br>0 - Filter deaktiviert                                             | 065535       | 3             | RW      |
| AIn REAL                 | Messwert im Eingang Aln als<br>REAL32 (Abschn. 4.8.5)                                                     | REAL32       | _             | R       |
| Aln Zeitstempel          | Zeitstempel im Eingang Aln als<br>INT16 (Abschn. 4.8.5)                                                   | 065535 s/100 | _             | R       |
| AIn INT                  | Messwert im Eingang Aln als<br>INT16 (Abschn. 4.8.5)                                                      | -3276832767  | _             | R       |

#### 4.8.1 Eingans-Abfrage

Solange der Parameter *Eingangssignal* auf *Aus* gesetzt ist, wird der Eingang von der Abfrageliste ausgestrichen. Nur wenn eines der Signale ausgewählt ist, wird der Eingang in die Abfrageliste aufgenommen.

Der Parameter **Abtastzeit** kann für jeden Eingang separat im Bereich von 0,6...10 Sekunden eingestellt werden. Wenn der Eingang nicht mit dem angegebenen Zeitintervall abgefragt werden kann (z.B. wenn der Parameter für jeden der 8 Eingänge auf 0,6 Sekunden eingestellt ist, beträgt das gesamte Abfrageintervall ca. 4,8 s), wird das Abfrageintervall auf möglich kürzeste erhöht. Wenn die Option **Maximale Abtastrate** aktiviert ist (**Ein**), wird das Abfrageintervall automatisch auf das für das ausgewählte Eingangssignal mögliche Minimum eingestellt und der Parameter **Abtastzeit** wird ignoriert.

### 4.8.2 Signalskalierung

Wenn ein lineares Eingangssignal ausgewählt ist, kann es mit den Parametern **Untere Messgrenze** und **Obere Messgrenze** entsprechend den Messgrenzen des angeschlossenen Sensors skaliert werden. Somit kann es in Maßeinheiten umgerechnet werden.

#### Beispiel:

Wenn Sie einen Sensor mit einem Ausgangssignal von 4-20 mA verwenden, der den Druck im Bereich von 0...25 atm kontrolliert, stellen Sie den **Untere Messgrenze** auf 00,00 und den **Obere Messgrenze** auf 25,00 ein. Anschließend werden die Messwerte in Atmosphären verarbeitet und angezeigt.

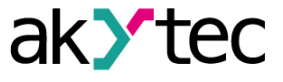

### 4.8.3 Signalfilterung

Zum Schutz vor elektromagnetischen Störungen ist das Modul mit einem digitalen Tiefpassfilter ausgestattet. Die digitale Filterung erfolgt in zwei Schritten.

1. In der ersten Stufe werden die ausgeprägten "Einbrüche" und "Überschwinger" aus dem Nutzsignal herausgefiltert. Die Differenz zwischen den letzten beiden Messungen wird mit dem Parameter *Filterbandbreite* verglichen. Wenn die Differenz die Bandbreite überschreitet, wird die Messung mit der doppelten Bandbreite wiederholt. Wenn die neue Messung die Richtigkeit der vorherigen bestätigt, wird das Ergebnis als neuer stabiler Zustand verwendet, auf den die auf den eingestellten Wert reduzierte Bandbreite angewendet wird. Wenn nicht, wird das Ergebnis verworfen. Dieser Algorithmus schützt den Eingang vor Einzelimpulsstörungen, die von Industrieanlagen häufig erzeugt werden.

Der Parameter *Filterbandbreite* wird für jeden Eingang einzeln in Maßeinheiten angegeben. Das Verringern der Bandbreite verbessert die Störfestigkeit des Eingangs, führt jedoch zu einer langsameren Reaktion auf schnelle Änderungen des Eingangssignals. Wenn der Interferenzpegel niedrig ist oder wenn Sie mit sich schnell ändernden Prozessen arbeiten, wird empfohlen, die Filterbandbreite zu erhöhen oder die Filterstufe zu deaktivieren, indem Sie den Parameter auf 0 setzen.

Wenn Sie unter Bedingungen starker Interferenzen arbeiten, wird empfohlen, die Bandbreite zu verringern, um deren Einfluss auf den Betrieb des Moduls zu beseitigen.

 In der zweiten Stufe der Filterung wird das Signal geglättet (gedämpft), um elektromagnetische Rauschkomponenten zu eliminieren. Der Hauptparameter des Dämpfungsfilters ist der Parameter *Filterzeitkonstante*.Die Filterung erfolgt nach der Formel:

$$S = S_n * T + S_{n-1} * (1 - T)$$

wo

S - gespeicherter Signalwert

Sn - Signalwert gemessen bei der letzten Abfrage

Sn-1 – Signalwert gemessen bei der vorherigen Abfrage

T – Dämpfungsfaktor

$$T = 1/(\frac{K}{10} + 1)$$

wo

#### K – Filterzeitkonstante

Die *Filterzeitkonstante* wird für jeden Eingang in Sekunden eingestellt. Das Erhöhen der Filterkonstante verbessert die Störfestigkeit des Eingangs, erhöht jedoch gleichzeitig seine Trägheit, d. H. Verlangsamt die Reaktion auf schnelle Änderungen des Eingangssignals. Die zweite Filterstufe kann deaktiviert werden, indem der Parameter auf 0 gesetzt wird.

#### 4.8.4 Sensorkurvenkorrektur

Die Kennlinie des Sensors kann mit zwei Parametern *Kurvenoffset* und *Kurvensteigung* korrigiert werden.

Der *Kurvenoffset* kann in den folgenden Fällen angewendet werden:

- um den RTD-Zuleitungswiderstand bei einem Zweidrahtanschluss zu kompensieren
- um die Drift desR<sub>0</sub>-Punktes eines Thermoelements zu kompensieren

Die *Kurvensteigung* kann verwendet werden, um die Fehler der Sensoren selbst oder die Ungenauigkeit des Shunt-Widerstandes zu kompensieren. Der Parameter *Kurvensteigung* wird in dimensionslosen Einheiten im Bereich von 1...10 eingestellt.

### 4.8.5 Signalskalierung

Wenn ein lineares Eingangssignal ausgewählt ist, kann es mit den Parametern **Untere Messgrenze** und **Obere Messgrenze** entsprechend den Messgrenzen des angeschlossenen Sensors skaliert werden. Somit kann es in Maßeinheiten umgerechnet werden.

#### **Beispiel:**

Wenn Sie einen Sensor mit einem Ausgangssignal von 4-20 mA verwenden, der den Druck im Bereich von 0...25 atm kontrolliert, stellen Sie den **Untere Messgrenze** auf 00,00 und den **Obere** 

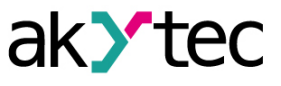

Messgrenze auf 25,00 ein. Anschließend werden die Messwerte in Atmosphären verarbeitet und angezeigt.

#### 4.8.6 Eingangsmesswerte

Die Messergebnisse der Eingangssignale werden in zwei Formaten dargestellt (Tab. 4.6): *Aln REAL* – 4-Byte-Gleitkommawert

Aln INT – 2-Byte-Integer-Wert wo

AIn INT = AIn REAL \* 10 DP

DP – Dezimalpunkt-Offset angegeben im Bereich 0...7.

HINWEIS

Das Einstellen des "Dezimalpunkt-Offset" auf 6 oder 7 kann dazu führen, dass der Wert "Aln INT" den Bereich -32768… 32767 (oder 0… 65535 für vorzeichenlose Darstellung) überschreitet und nicht im INT16-Format gespeichert werden kann. Dies sollte bei der Einstellung des Werts "Dezimalpunkt-Offset" berücksichtigt werden.

*Aln Zeitstempel* ist eine zyklische Zeit mit dem Schritt von 0,01 Sekunden, die in zwei Bytes gespeichert ist. Die Zeitzählung beginnt mit der ersten Messung und wird alle 65536 Schritte, d. H. 655,36 Sekunden, auf Null zurückgesetzt. Es markiert den Zeitpunkt der Messung im Kanal. Bei Verwendung des Zeitstempels müssen Sie die Ethernet-Übertragungsverzögerung nicht berücksichtigen (z. B. bei der Berechnung der Ableitungszeit im PID-Regler).

Die Messwerte werden in ihren jeweiligen Speicherregistern gespeichert (Tab. D.1) und können mit den Modbus-Funktionen 3 (0x03) oder 4 (0x04) gelesen werden.

#### 4.8.7 Sensordiagnose

Das Modul überwacht den Betrieb der an seine Eingänge angeschlossenen Sensoren. Wenn eine Fehlfunktion erkannt wird, sendet das Modul eine Fehlermeldung über Ethernet. Häufige Fehlerfälle:

- Alle Sensortypen die Messwerte liegen außerhalb des zulässigen Bereichs
- RTD- oder TC-Sensorbruch
- RTD-Kurzschluss
- Vergleichsstellen-Temperatur liegt außerhalb des Bereichs von -40...+90 °C.

Einige Senderfehler können nicht erkannt werden:

- Strom- und Spannungs-Sensorbruch. Der Messkanal zeigt einen Nullwert oder den Fehler "Messwert zu niedrig" an.
- Aufgrund der implementierten Diagnose eines Thermoelement-Kurzschlusses werden Widerstandssignale unter 25 Ω als ungültig betrachtet. Deswegen kann mit dem Widerstandssensor 0...2 kΩ keine Signale im Bereich von 0...25 Ω (0...1,26 % des Messbereichs) gemessen werden.

Im Falle eines Eingangsfehlers wird der Fehlercode im höchstwertigen Byte des entsprechenden *Aln REAL*-Registers anstelle des Messwertes geschrieben.

| Fehler-<br>code | Beschreibung                                                                                 | Eingansanzei-<br>ge |
|-----------------|----------------------------------------------------------------------------------------------|---------------------|
| 0xF0            | Inkorrekter Wert                                                                             | orange              |
| 0xF6            | Daten nicht bereit. Warten Sie auf die Ergebnisse der ersten<br>Messung nach dem Einschalten | orange              |
| 0xF7            | Eingang deaktiviert (Aus)                                                                    | aus                 |
| 0XF8            | Vergleichstellen-Temperatur zu hoch                                                          | orange              |
| 0XF9            | Vergleichstellen-Temperatur zu niedrig                                                       | orange              |
| 0xFA            | Messwert zu hoch                                                                             | orange              |
| 0xFB            | Messwert zu niedrig                                                                          | orange              |
| 0xFC            | Sensorkurzschluss                                                                            | red                 |
| 0xFD            | Sensorbruch                                                                                  | red                 |
| 0xFE            | Keine Verbindung mit ADC                                                                     | red                 |
| 0xFF            | Falscher Kalibrierungskoeffizient                                                            | orange              |

Tabelle 4.7 Eingangsdiagnosefehler

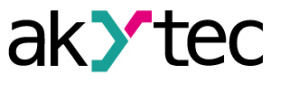

#### 4.8.8 Vergleichsstellenkompensation

Die Eingangsschaltung bietet eine optionale Korrektur der Messwerte für Thermoelemente mit Hilfe der Vergleichsstellen-Temperaturkompensation (CJC).

Die Vergleichsstellen-Temperatur wird von drei integrierten Sensoren gemessen. Die Option ist standardmäßig aktiv. Sie kann deaktiviert werden, indem der Parameter *CJC* auf *Aus* gesetzt wird.

#### 4.9 NTP-Protokoll

Das Modul unterstützt die Synchronisation der RTC mit einem NTP-Server v4. Öffnen Sie die **NTP**-Gruppe, um die NTP-Parameter zu konfigurieren.

| Parameter                     | Beschreibung                                                                                                    | Bereich   | Standard-<br>wert | Zu-<br>griff |
|-------------------------------|----------------------------------------------------------------------------------------------------|-----------|-------------------|--------------|
| Aktivieren                    | NTP-Verbindung aktivieren                                                                                                    | Ein / Aus | Aus               | RW           |
| NTP Server<br>Pool            | IP oder URL des NTP-Pools.<br>Wenn sich der Server in einem externen<br>Netzwerk befindet, überprüfen Sie die<br>korrekten Werte für die Parameter<br><b>Gateway</b> und <b>DNS</b> (Gruppe <b>Network</b> ) | _         | pool.ntp.org      | RW           |
| NTP Server 1                  | IP oder URL des primären NTP-Servers                                                                                                    | —         | 192.168.1.1       | RW           |
| NTP Server 2                  | IP oder URL des sekundären NTP-<br>Servers                                                                                                    | —         | 192.168.1.2       | RW           |
| Synchronisie-<br>rungsperiode | Zeitsynchronisationszeit in Sekunden.<br>Stellen Sie sicher, dass der eingestellte<br>Wert nicht unter dem Mindestwert für<br>den ausgewählten NTP-Server liegt.                                             | 565535 s  | 5                 | RW           |
| Zustand                       | Serververbindungszustand                                                                                                    | _         | _                 | R            |

Tabelle 4.8 NTP-Parameter

Alle angegebenen NTP-Server (einschließlich Server aus dem Pool) haben die gleiche Abfragepriorität.

Weitere Informationen finden Sie im Dokument: <u>NTP\_MQTT\_SNMP\_protocols</u>.

### 4.10 MQTT-Protokoll

#### 4.10.1 Grundlagen

Das MQTT-Protokoll definiert zwei Arten von Netzwerkeinheiten: einen Nachrichten-**Broker** und eine Anzahl von **Clients**. Broker ist ein Server, der alle Nachrichten von den Clients empfängt und die Nachrichten dann an die entsprechenden Zielclients weiterleitet. Der Kunde kann Herausgeber (**publisher**) oder / und Abonnent (**subscriber**) sein.

Veröffentlichte Nachrichten sind in einer Hierarchie von Themen (*topics*) organisiert. Wenn ein Publisher neue Daten zu verteilen hat, sendet er eine Nachricht mit den Daten an den verbundenen Broker. Der Broker verteilt die Nachricht an alle Kunden, die dieses Topic abonniert haben. Ein Topic ist eine UTF-8-codierte Zeichenfolge, mit der der Broker Nachrichten für jeden verbundenen Client filtert. Das Topic besteht aus einer oder mehreren Themenebenen (*topic levels*). Jede Themenebene wird durch einen Schrägstrich (Ebenen-Trennzeichen) getrennt. Wenn ein Client ein Topic abonniert, kann er das genaue Topic einer veröffentlichten Nachricht abonnieren oder Wildcard (Platzhalter) verwenden, um mehrere Topics gleichzeitig zu abonnieren. Es gibt zwei Arten von Wildcard-Symbolen: *single-level* (+) und *multi-level* (#) (siehe Beispiel).

#### 4.10.2 Implementierung

Das Modul unterstützt das MQTT-Protokoll (v3.1.1) und kann als Client verwendet werden. Es kann Informationen über den Status seiner Ein- und Ausgänge veröffentlichen und Topics abonnieren, die seine Ausgänge steuern.

Um die MQTT-Parameter zu konfigurieren, öffnen Sie die Gruppe **MQTT** im Parameterbaum.

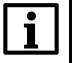

Bei Verwendung des MQTT-Protokolls wird empfohlen, den Parameter "Timeout des sicheren Zustands" (Gruppe "Modbus Slave") auf 0 zu setzen, da das Schreiben in der Regel ereignisgesteuert und in diesem Fall nicht zyklisch ist.

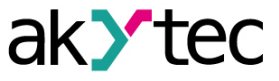

| Tabelle 4.9 | MQTT-Parameter |
|-------------|----------------|
|-------------|----------------|

| Parameter                                 | Beschreibung                                                                                                    | Bereich               | Standardwert | Zugriff |
|-------------------------------------------|----------------------------------------------------------------------------------------------------|-----------------------|--------------|---------|
| Anwesenheits-<br>erkennung.<br>Aktivieren | Wenn <i>Ein</i> , veröffentlicht das<br>Modul nach dem Einschalten die<br>Meldung "Online" zu dem im<br>Parameter <i>Topic-Name</i><br>angegebenen Topic. Wenn vom<br>Modul keine Nachrichten<br>empfangen werden, veröffentlicht<br>der Broker in diesem Topic eine<br>"Offline" -Nachricht. | Ein / Aus             | Aus          | RW      |
| Anwesenheits-<br>erkennung.<br>Topic-Name | Topic-Name zur<br>Anwesenheitserkennung                                                                                                    | _                     | MQTT status  | RW      |
| Anschluss an<br>Broker                    | Auf <i>Ein</i> setzen, um eine<br>Verbindung herzustellen                                                                                                    | Ein / Aus             | Aus          | RW      |
| Benutzername                              | Wird für die                                                                                                    | —                     | —            | RW      |
| Passwort                                  | Geräteauthentifizierung auf der<br>Brokerseite verwendet. Die<br>Authentifizierung wird nicht<br>verwendet, wenn die Werte nicht<br>angegeben sind.                                                                                                    | _                     | Ι            | RW      |
| Gerätename                                | Gerätename, der im Topic-Name verwendet wird (siehe <b>Beispiel</b> )                                                                                                    | _                     | _            | RW      |
| Broker-Adresse                            | Broker-IP oder -URL. Wenn sich<br>der Broker in einem externen<br>Netzwerk befindet, überprüfen Sie<br>die korrekten Werte für die<br>Parameter <i>Gateway</i> und <i>DNS</i><br>(Gruppe <i>Netzwerk</i> ).                                                                                   | _                     | _            | RW      |
| Port                                      | Port für Broker                                                                                                    | 065535                | 1883         | RW      |
| Letzte<br>Nachricht<br>speichern          | Wenn <i>Ein</i> , erhalten andere<br>Clients, die die Topics des Moduls<br>abonniert haben, die neuesten<br>Nachrichten zu diesen Topics.                                                                                                    | Ein / Aus             | Aus          | RW      |
| Veröffentlich-<br>ungsintervall           | Veröffentlichungsintervall in<br>Sekunden                                                                                                    | 5600                  | 10           | RW      |
| Servicequalität                           | <b>QoS0</b> – höchstens einmal<br><b>QoS1</b> – wenigstens einmal<br><b>QoS2</b> – genau einmal                                                                                                    | QoS0 / QoS1 /<br>QoS2 | QoS0         | RW      |
| Keep Alive<br>Intervall                   | Keep Alive interval in seconds                                                                                                    | 0600                  | 0            | RW      |
| Zustand                                   | Broker-Verbindungszustand                                                                                                    |                       | _            | R       |

#### Tabelle 4.10 Topics

| Parameter               | Торіс       | Knoten | Funktion | Format |
|-------------------------|-------------|--------|----------|--------|
| Eingans-Bitmaske        | MASK        | DI     | GET      | UINT   |
| Zählerwert              | COUNTER     | DI1DI6 | GET      | UINT   |
| Neue Ausgans-Bitmaske   | MASK        | DO     | SET      | UINT   |
| Ausgangs-Bitmaske       | STATE       | DO     | GET      | UINT   |
| Diagnostik- Bistmaske** | DIAGNOSTICS | DO     | GET      | UINT   |

\* – Only for MK210-312.

#### **Beispiel:**

Gerät – der Name des in akYtecToolPro angegebenen Geräts

1. Al1-Messwert lesen

MX210/Gerät/GET/AI1/VALUE

- Erhaltener Wert: Messwert an Eingang 1
- 2. Verwendung von Single-Level-Platzhalter

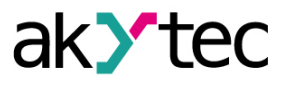

MX210/Gerät/GET/+/VALUE

Erhaltener Wert: Messwerte aller Analogeingänge. Das Topic entspricht einer Gruppe von Topics:

MX210/Gerät/GET/AI1/VALUE

MX210/Gerät/GET/AI2/VALUE

MX210/Gerät/GET/.../VALUE

MX210/Gerät/GET/AI8/VALUE

3. Verwendung von Multi-Level-Platzhalter

MX210/Gerät/GET/#

Erhaltener Wert: Messwerte aller Analogeingänge. Das Topic entspricht einer Gruppe von Topics:

MX210/Gerät/GET/AI1/VALUE

MX210/Gerät/GET/AI2/VALUE

MX210/Gerät/GET/AI3/VALUE

MX210/Gerät/GET/.../VALUE

MX210/Gerät/GET/AI8/VALUE

Weitere Informationen finden Sie im Dokument: <u>NTP\_MQTT\_SNMP\_protocols</u>.

# 4.11 SNMP-Protokoll

# 4.11.1 Grundlagen

Das Protokoll basiert auf der Client / Server-Architektur, bei der Clients als Manager (*managers*) und Server als Agenten (*agents*) bezeichnet werden.

Manager können Agentenparameter lesen (GET) und schreiben (SET). Agenten können Nachrichten (*traps*) an Manager über Änderungen an beliebigen Parametern senden. Jeder Agentenparameter verfügt über eine eindeutige Kennung (OID – object identifier), eine Folge von durch Punkte getrennten Zahlen.

### 4.11.2 Implementierung

Das Modul unterstützt das SNMP-Protokoll (SNMPv1- und SNMPv2c-Versionen) und kann als Agent mit GET- und SET-Anfragen verwendet werden.

Alle Modulparameter sind über das SNMP-Protokoll verfügbar. Die Liste der Parameter finden Sie in Anh. D.

# HINWEIS

Wenn Sie das SNMP-Protokoll ohne GET-Anforderungen verwenden, wird es empfohlen, den Parameter "Timeout des sicheren Zustands" (Gruppe "Modbus Slave") auf 0 zu setzen, da das Schreiben in der Regel ereignisgesteuert und in diesem Fall nicht zyklisch ist.

| Parameter           | Beschreibung                                                                                                    | Bereich   | Standardwert | Zugriff |
|---------------------|----------------------------------------------------------------------------------------------------|-----------|--------------|---------|
| Aktivieren          | SNMP-Verbindung aktivieren                                                                                                    | Ein / Aus | Aus          | RW      |
| Read<br>community   | Passwort für Lesezugriff                                                                                                    | —         | public       | RW      |
| Write<br>community  | Passwort für Schreibzugriff                                                                                                    | _         | private      | RW      |
| Trap IP-<br>Adresse | IP-Adresse, an die der Trap<br>gesendet wird, wenn die Maske<br>der digitalen Eingänge geändert<br>wird (Module nur mit digitalen<br>Eingängen) |           | 10.2.4.78    | RW      |

Tabelle 4.11 SNMP-Parameter

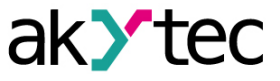

| Parameter    | Beschreibung                                 | Bereich            | Standardwert | Zugriff |
|--------------|----------------------------------------------|--------------------|--------------|---------|
| Trap-Port    | Portnummer, an der der Trap<br>gesendet wird | 065535             | 162          | RW      |
| SNMP-Version | Protokollversion                             | SNMPv1 /<br>SNMPv2 | SNMPv1       | RW      |

Weitere Informationen finden Sie im Dokument: <u>NTP\_MQTT\_SNMP\_protocols</u>.

### 4.12 Passwort

Sie können ein Passwort verwenden, um die Konfigurationsparameter des Geräts vor unbefugtem Zugriff zu schützen. Zum Festlegen des Passworts verwenden Sie das Symbolleistensymbol

**Passwort** for denselben Eintrag im Gerätekontextmenü. Standardmäßig ist kein Passwort eingesetzt.

Wenn Sie das Passwort vergessen haben, stellen Sie die Werkseinstellungen wieder her (Kap. 6).

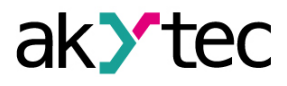

# 5 Installation

Die Sicherheitsanforderungen aus dem Kap. 1.5 sind zu beachten.

### 5.1 Montage

Das Gerät kann auf einer DIN-Schiene oder mit zwei Schrauben an einer Montageplatte in einem Schaltschrank installiert werden.

Die Betriebsbedingungen aus dem Kap. 3.2 müssen bei der Auswahl des Installationsortes berücksichtigt werden.

Maßzeichnungen finden Sie im Anhang A. Nur die vertikale Positionierung des Geräts ist zulässig.

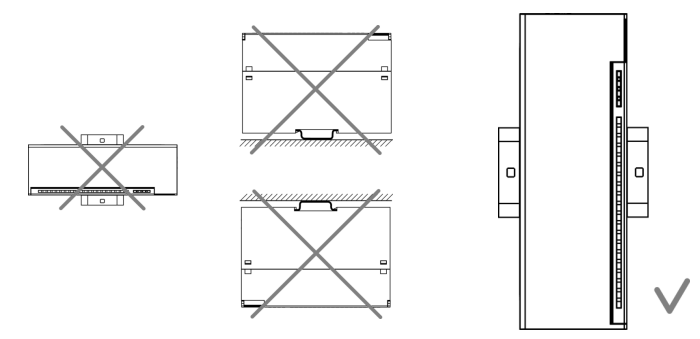

Abb. 5.1 DIN rail mounting

Geräteaustausch (Abb. 5.2):

- Schalten Sie die Stromversorgung des Moduls und aller angeschlossenen Geräte aus
- Öffnen Sie die Frontabdeckung 1
- Lösen Sie die beiden Schrauben 3
- entfernen Sie den Klemmenblock 2

Jetzt können Sie das Gerät austauschen. Gehen Sie in umgekehrter Reihenfolge vor, nachdem Sie das Gerät ausgetauscht haben.

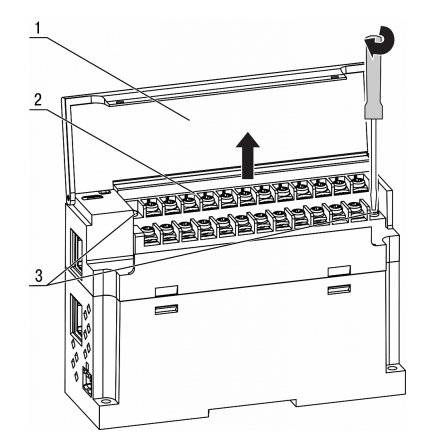

Abb. 5.2 Geräteaustausch

#### 5.1.1 Elektrische Anschlüsse

#### WARNUNG

Das Gerät muss ausgeschaltet sein, bevor es an Peripheriegeräte oder an einen PC angeschlossen wird. Schalten Sie die Stromversorgung erst ein, wenn die Verdrahtung des Geräts abgeschlossen ist.

### ACHTUNG

Stellen Sie sicher, dass das Eingangssignal an die richtigen Eingangsklemmen angeschlossen ist und dass die Eingangskonfiguration dem Signal entspricht. Nichtbeachtung kann das Gerät beschädigen.

# |HINWEIS

Um die Einhaltung der EMV-Anforderungen sicherzustellen:

- Signalkabel sollten separat verlegt oder von den Versorgungskabeln abgeschirmt werden.
- Für die Signalleitungen sollte ein abgeschirmtes Kabel verwendet werden.

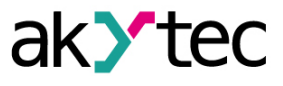

#### 5.1.2 Allgemeine Informationen

Stromversorgungsanschlüsse und Ethernet-Schnittstellen befinden sich oben am Gerät (Abb. 2.3). Der Gegenstecker für die Stromversorgung ist im Lieferumfang enthalten.

Die Klemmenanordnung ist in Abb. 5.3 und Tabelle 5.1 dargestellt.

Die elektrischen Anschlüsse für Ein- und Ausgänge sind in Abb. 5.5...5.7 dargestellt.

Der maximale Leiterquerschnitt beträgt 1,0 mm<sup>2</sup>.

Der steckbare Klemmenblock für die Stromversorgung und der abnehmbare Klemmenblock für die E/A-Anschlüsse ermöglichen einen schnellen und einfachen Austausch des Geräts (siehe Abb. 5.2). Wenn die Verkabelung abgeschlossen ist, sollten die Drähte in einer speziellen Aussparung unter der Abdeckung platziert werden, damit benachbarte Geräte nahe beieinander auf der DIN-Schiene platziert werden können.

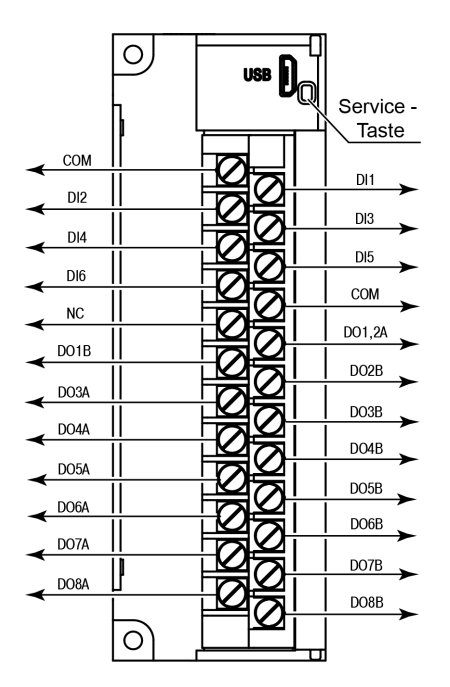

Abb. 5.3 Frontansicht (offene Abdeckung)

| Bezeichnung       | Beschreibung                          |
|-------------------|---------------------------------------|
| DI1DI6            | Eingangsklemmen                       |
| СОМ               | Gemeinsame Eingangsklemmen            |
| NC                | Nicht angeschlossen                   |
| DO1,2A            | Gemeinsame Klemme A der Ausgänge 1, 2 |
| DO3ADO8A, DOBDO8B | Ausgangsklemmen                       |

#### 5.1.2.1 Analogeingänge

#### 5.1.2.1.1 RTD

Für unterstützte Sensoren siehe Tab. 3.2. Der RTD-Sensor sollte über einen Dreidrahtleitung an einen Eingang angeschlossen werden, um den Einfluss des Widerstands der Leitungsdrähte auf die Messergebnisse zu verringern.

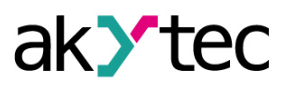

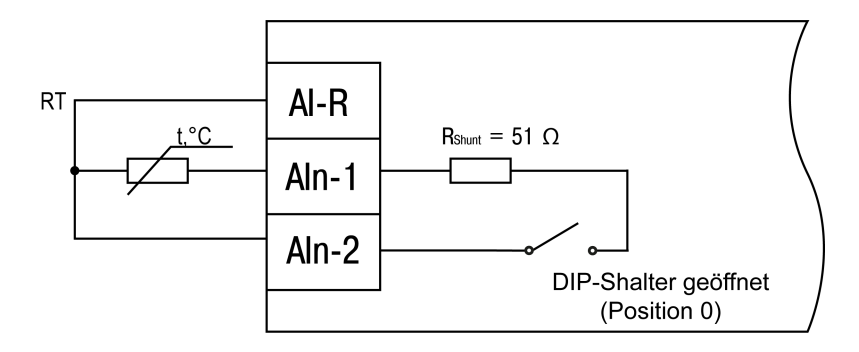

Abb. 5.4 Anschluss des Widerstandsthermometers

#### 5.1.2.1.2 TC

Für unterstützte Sensoren siehe Tab. 3.2.

Es können nur Thermoelemente mit isolierter (nicht geerdeter) Messstelle (hot junction) verwendet werden, da die negativen Anschlüsse Aln-1 aller Eingänge das gleiche elektrische Potential haben.

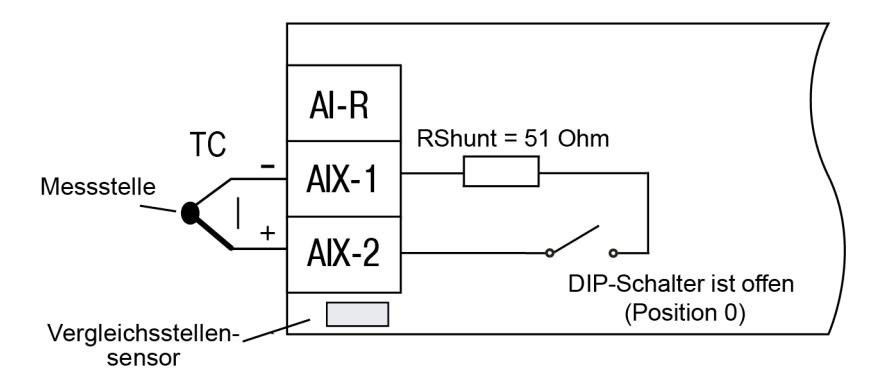

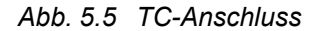

Zum Anschluss eines entfernten Thermoelements an den Eingang, verwenden Sie ein Thermoelementkabel (Kompensationskabel).

Informationen zur Verwendung der Vergleichsstellenkompensation (CJC) finden Sie in Abschn. 4.8.7.

#### 5.1.2.1.3 Aktive lineare Strom- und Spannungssignale

Für unterstützte Signale siehe Tab. 3.2.

Aktive Sensoren verwenden eine externe Gleichspannungsquelle.

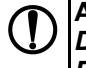

Die negativen Anschlüsse Aln-1 aller Eingänge haben das gleiche elektrische Potential.

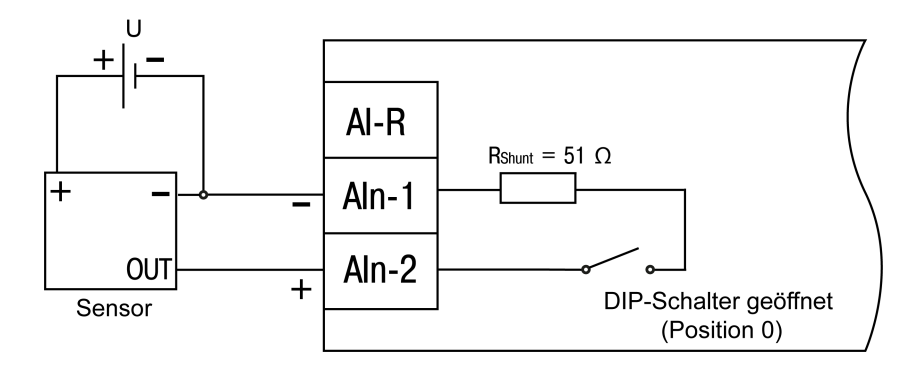

Abb. 5.6 Spannungssensor-Anschluss (3-Draht)

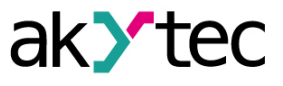

Bevor Sie einen Stromsensor an den ausgewählten Eingang anschließen, schalten Sie den DIP-Schalter dieses Eingangs in die Position "1" (Abb. 2.4).

Schalten Sie den DIP-Schalter in die Position "0", wenn Sie einen anderen Sensortyp verwenden. Andernfalls werden die Messwerte falsch berechnet.

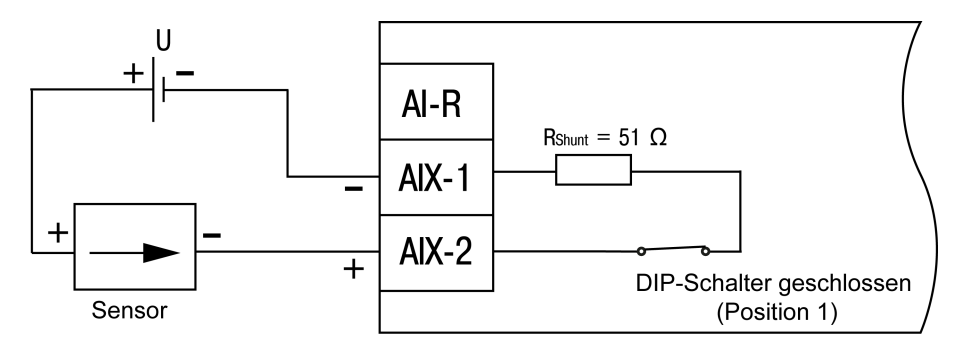

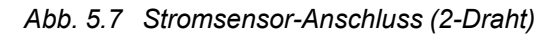

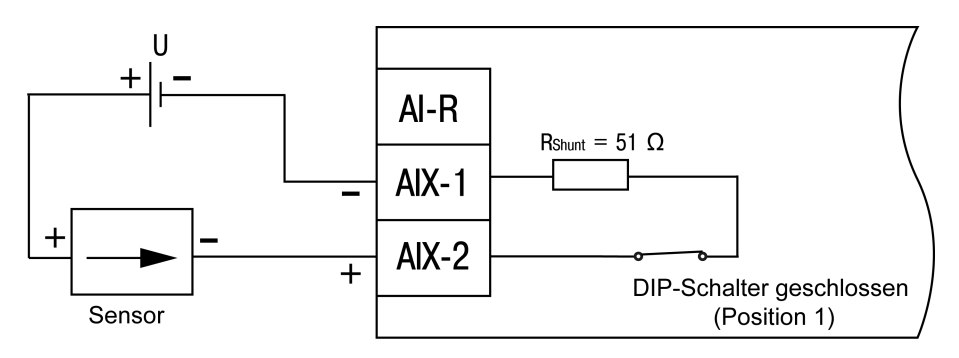

Abb. 5.8 Stromsensor-Anschluss (3-Draht)

#### 5.1.2.1.4 Anschluss des Widerstandsgebers

Für unterstützte Signale siehe Tab. 3.2.

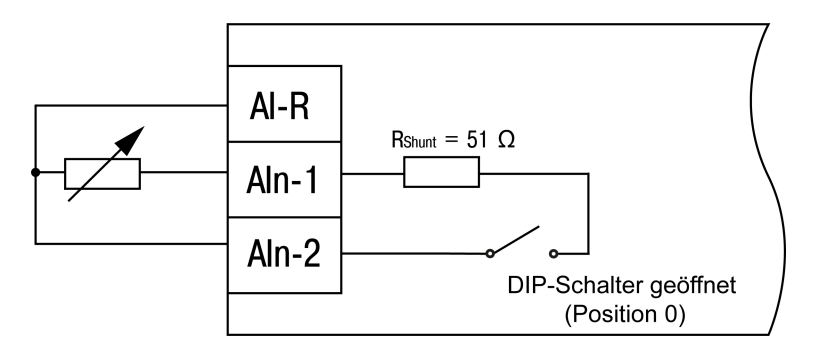

Abb. 5.9 Widerstandssensor-Anschluss (3-Draht)

#### 5.1.2.1.5 Schaltkontakt

An jeden Analogeingang können zwei diskrete Schaltkontakt-Signale (Schalter, Tasten, Relaiskontakte usw.) angeschlossen werden.

Alle Widerstände im Bereich von 200 bis 3000  $\Omega$  können als Shunt-Widerstand verwendet werden. Beide Widerstände am Eingang müssen den gleichen Nennwert haben.

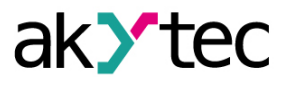

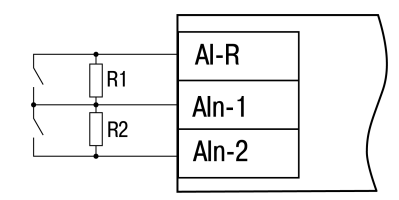

Abb. 5.10 Schaltkontakt-Anschluss

Der Zustand des Eingangs verbundenen mit zwei Schaltkontakten wird als Ganzzahl im Bereich 0... 3 dargestellt (Tab. 5.3).

Tabelle 5.2 Digitaleingangs-Zustand

| Zustand | K1          | K2          |
|---------|-------------|-------------|
| 0       | geöffnet    | geöffnet    |
| 1       | geöffnet    | geschlossen |
| 2       | geschlossen | geöffnet    |
| 3       | geschlossen | geschlossen |

### 5.1.3 Ethernet

Die Ethernet-Verbindungen können in einer Stern- oder Daisy-Chain-Topologie hergestellt werden (Abb. <u>5.11, 5.12</u>).

Es wird empfohlen, den nicht verwendeten Anschluss mit einem Gummistopfen (im Lieferumfang enthalten) abzudichten.

Sterntopologie:

– Die maximale Länge der Netzwerklinien zwischen Modulen beträgt 100 m.

- Beide Ethernet-Anschlüsse können verwendet werden.

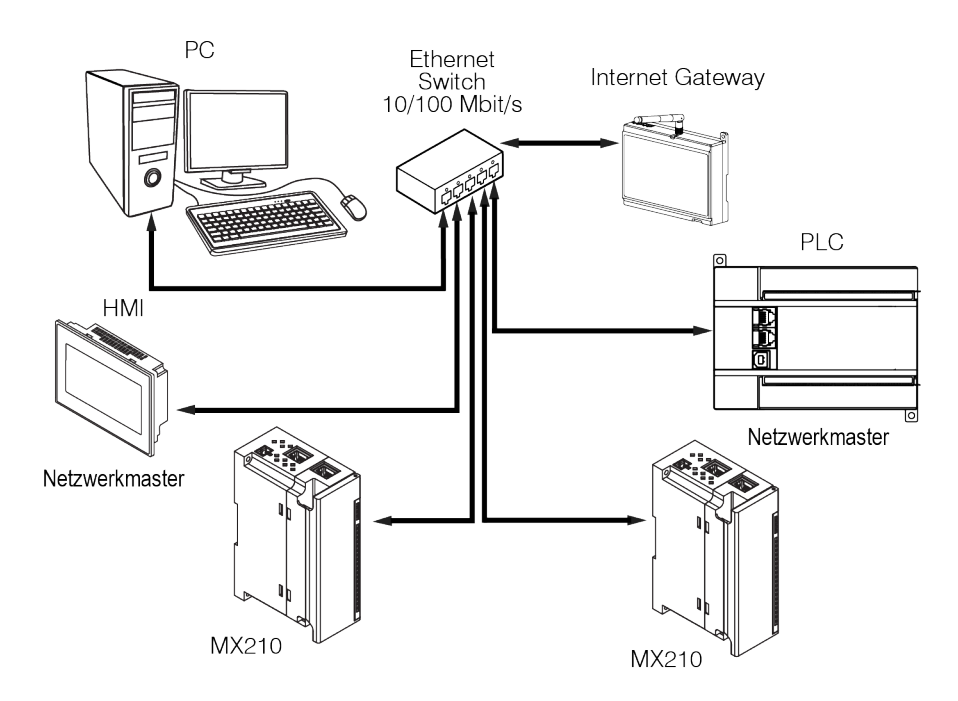

Abb. 5.11 Sterntopologie

Chain-Topologie:

- Die maximale Abschnittslänge beträgt 100 m
- realisiert mit zwei Ethernet-Anschlüssen
- Wenn das Modul ausfällt (Gerätefehler oder Stromversorgungsverlust), werden die Daten direkt von Anschluss 1 zu Anschluss 2 übertragen (Auto-Bypass).

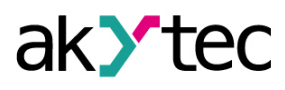

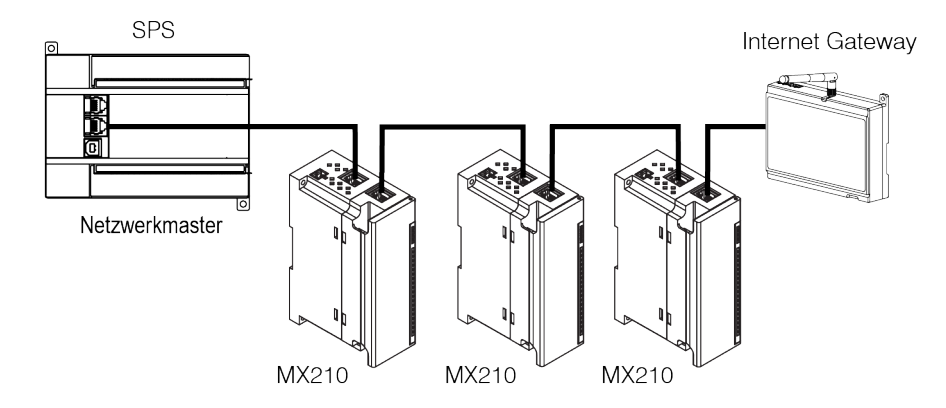

Abb. 5.12 Chain-Topologie

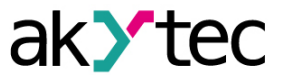

# 6 Wiederherstellen von Werkeinstellungen

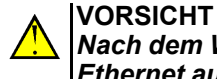

Nach dem Wiederherstellen der Werkseinstellungen werden alle Parameter außer Ethernet auf die Standardwerte zurückgesetzt und das Kennwort gelöscht. Die Ethernet-Parameter werden nicht beeinflusst.

Um die Werkseinstellungen wiederherstellen:

- 1. Schalten Sie das Gerät ein.
- 2. Öffnen Sie die Frontabdeckung.
- 3. Halten Sie mit einem dünnen Werkzeug die Service-Taste (Abb. 2.2. Pos. 7) mindestens 12 Sekunden lang gedrückt.
- 4. Schließen Sie die Abdeckung.

Das Gerät arbeitet jetzt mit den Standardparametern.

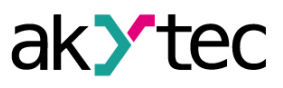

# 7 Wartung

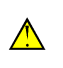

WARNUNG Schalten Sie die Stromversorgung vor den Wartungsarbeiten ab.

Die Wartung umfasst:

- Reinigung des Gehäuses und der Klemmleisten vom Staub, Schmutz und Fremdkörper
- Überprüfung der Gerätebefestigung
- Überprüfung der elektrischen Anschlüsse (Verbindungslinien, Anschlussklemmen, keine mechanischen Beschädigungen)

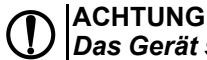

Das Gerät sollte nur mit einem feuchten Tuch gereinigt werden. Keine Scheuermittel oder lösemittelhaltige Reinigungsmittel verwenden.

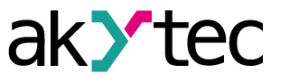

# 8 Transport und Lagerung

Verpacken Sie das Gerät so, dass es für die Lagerung und den Transport sicher gegen Stöße geschützt wird. Die Originalverpackung bietet optimalen Schutz.

Wird das Gerät nicht unmittelbar nach der Anlieferung in Betrieb genommen, muss es sorgfältig an einer geschützten Stelle gelagert werden. Es darf kein chemisch aktiver Stoff in der Luft vorhanden sein.

Die Umgebungsbedingungen aus dem Abschn. 3.2 müssen bei Transport und Lagerung berücksichtigt werden.

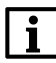

Das Gerät könnte beim Transport beschädigt worden sein. Überprüfen Sie das Gerät auf Transportschäden und auf Vollständigkeit!

Melden Sie festgestellte Transportschäden unverzüglich dem Spediteur und akYtec GmbH!

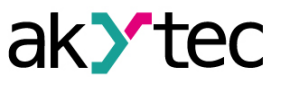

# 9 Lieferumfang

| - |                             | 1 |
|---|-----------------------------|---|
| _ | Ethernet-Verbindungskabel   | 1 |
| _ | 2-poliger Steckklemmenblock | 1 |
| _ | Gummistopfen                | 1 |
| _ | Kurzanleitung               | 1 |

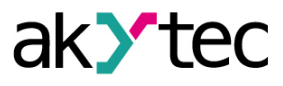

# Appendix A. Abmessungen

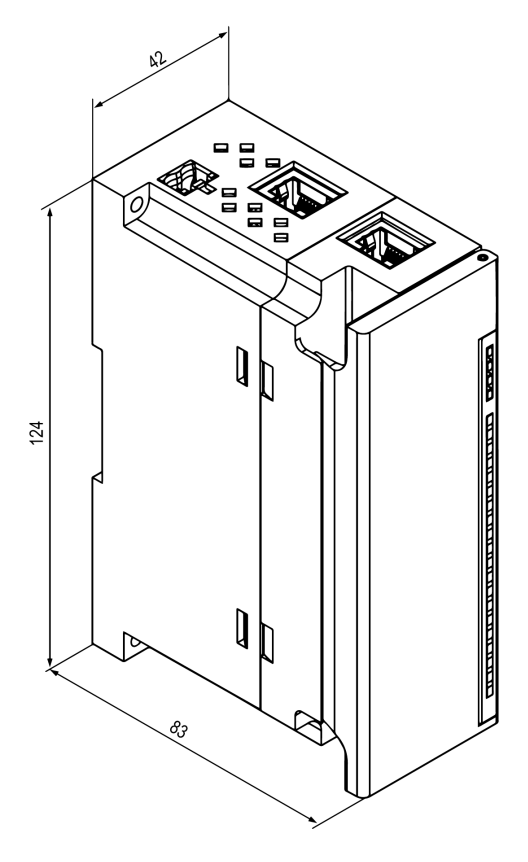

Abb. A.1 Außenmaße

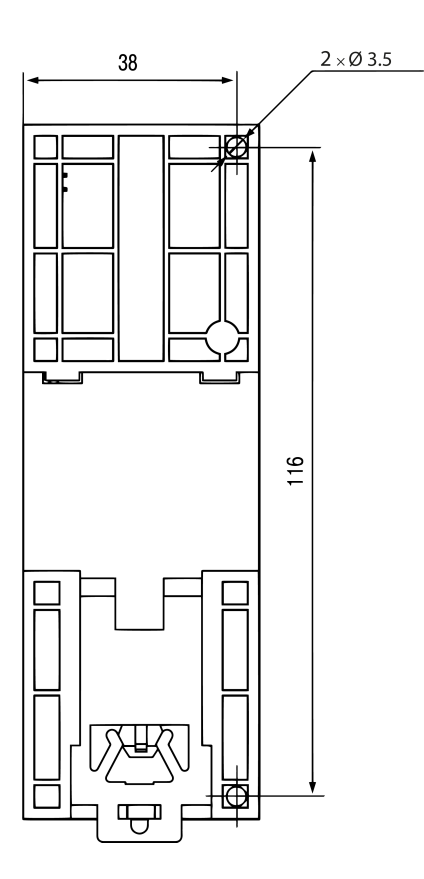

Abb. A.2 Wandmontageabmessungen

# Appendix B. Galvanische Trennung

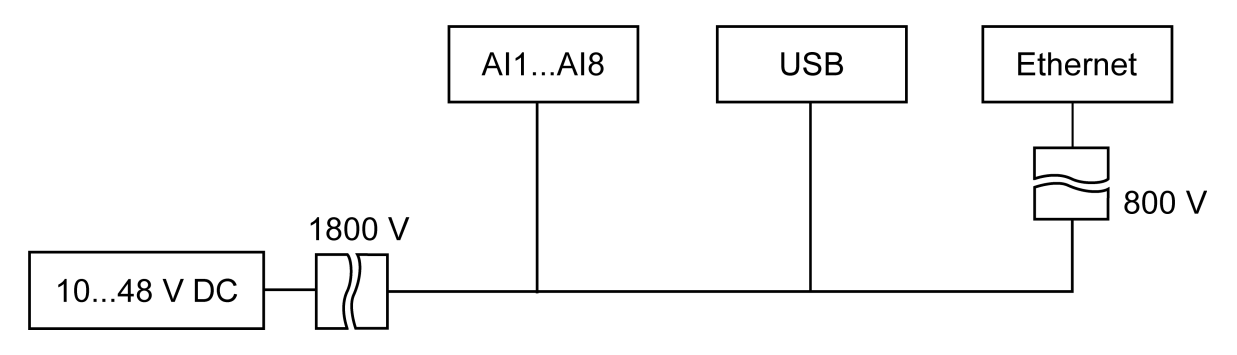

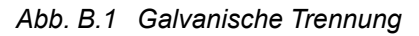

Die in Abb. B.1 gezeigten Prüfspannungen entsprechen den unter normalen Betriebsbedingungen durchgeführten Prüfungen mit 1 Minute Einwirkzeit.

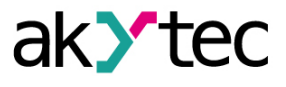

# Appendix C. Batteriewechsel

Um die Batterie auszutauschen, gehen Sie wie folgt vor:

- 1. Schalten Sie das Modul und alle angeschlossenen Geräte aus.
- 2. Entfernen Sie die Klemmenblöcke, ohne die angeschlossenen Drähte abzutrennen (Abb. 5.2).
- 3. Entfernen Sie das Modul von der DIN-Schiene.
- 4. Entfernen Sie den vorderen Teil des Gehäuses, indem Sie die vier seitlichen Verriegelungen einzeln mit einem flachen Schraubendreher öffnen (Abb. C.1).
- 5. Ersetzen Sie die Batterie.

Der Austausch sollte nicht länger als eine Minute dauern. Andernfalls muss die Echtzeituhr neu eingestellt werden.

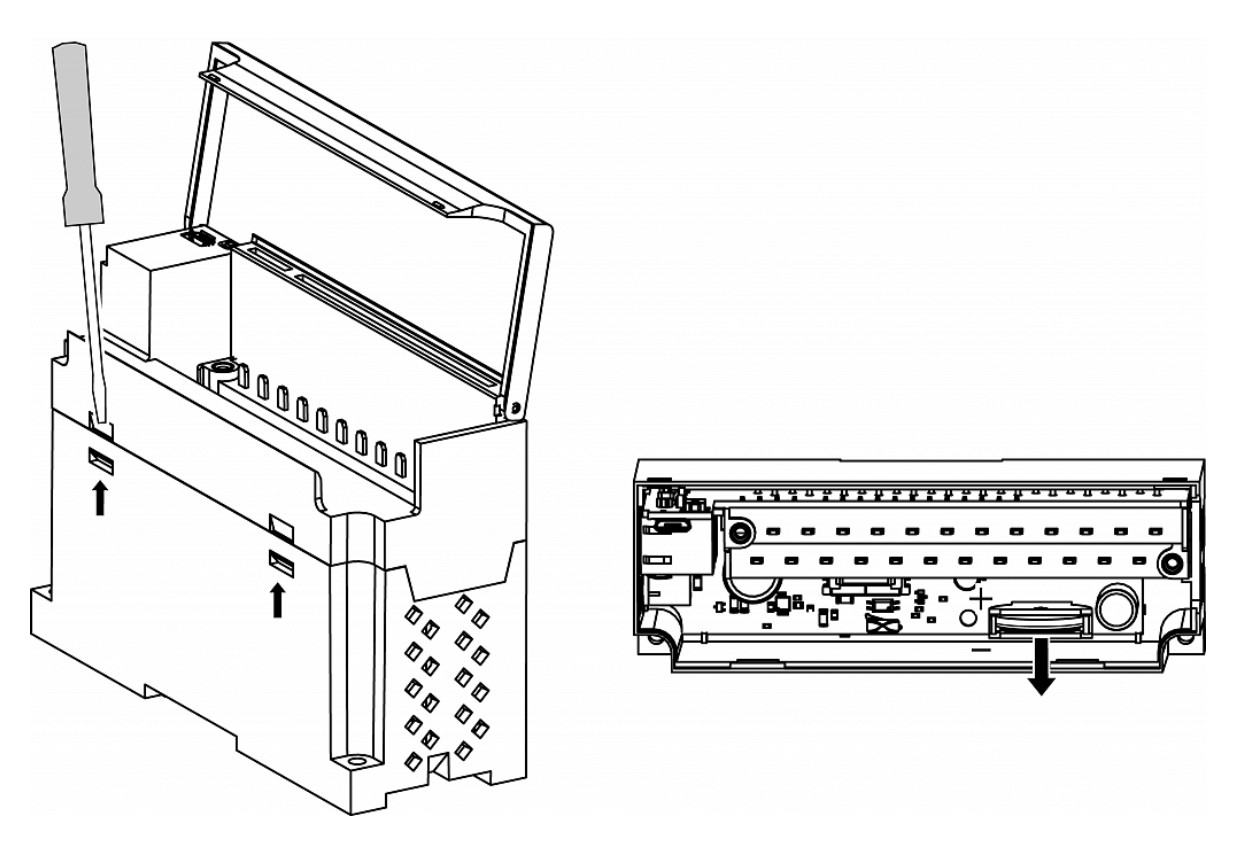

Abb. C.1 Batteriewechsel

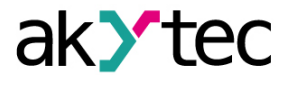

# Appendix D. Modbus-Anwendung

Tabelle D.1 – Geräte-Parameter mit Registeradressen

Tabelle D.2 – verwendete Datentypen

Tabelle D.3 – verwendete Modbus-Funktionen

Tabelle D.4 – mögliche Fehler beim Datenaustausch

Tabelle D.5 – funktionsspezifische Fehler

Wenn beim Empfang einer Anfrage ein Fehler auftritt, sendet das Modul eine Antwort mit einem Fehlercode an den Master.

Wenn die Anfrage nicht der Modbus-Spezifikation entspricht, wird sie ignoriert.

| ParameterWertheitgriffhexdecDittertypGeräteinformationGerätename (dev)——R0xF00061440String32Firmware-Version (ver)——R0xF01061456String32Plattformname——R0xF02061472String32Plattform-Version——R0xF03061488String32Hardware-Version——R0xF04061504String32Zusätzliche——R0xF04861512String32Zusätzliche——R0xF04861572String32S/N——R0xF08461572String32MAC-Adresse——R0xF10061696UINT48EchtzeituhrZeit—sR0xF08061568DATE-TIMEZeit(ms)04294967295msR0xF07B61563UINT32                                                                                                    |  |  |  |  |  |  |  |
|----------------------------------------------------------------------------------------------------|--|--|--|--|--|--|--|
| Geräteinformation           Gerätename (dev)         —         —         R         0xF000         61440         String32           Firmware-Version (ver)         —         —         R         0xF010         61456         String32           Plattformname         —         —         R         0xF020         61472         String32           Plattform-Version         —         —         R         0xF030         61488         String32           Plattform-Version         —         —         R         0xF040         61504         String32           Hardware-Version         —         —         R         0xF040         61504         String32           Zusätzliche         —         —         R         0xF048         61512         String32           S/N         —         —         —         R         0xF048         61572         String32           MAC-Adresse         —         —         R         0xF080         61568         DATE-           Zeit         —         \$\$         R         0xF080         61568         DATE-           Zusätzliche         —         \$\$         R         0xF080         61568         DATE-                                                                                                    |  |  |  |  |  |  |  |
| Gerätename (dev)          R         0xF000         61440         String32           Firmware-Version (ver)          R         0xF010         61456         String32           Plattformname          R         0xF020         61472         String32           Plattform-Version          R         0xF030         61488         String32           Plattform-Version          R         0xF040         61504         String32           Hardware-Version          R         0xF040         61504         String32           Zusätzliche          R         0xF048         61512         String32           S/N           R         0xF048         61572         String32           MAC-Adresse           R         0xF084         61572         String32           Zeit          R         0xF080         61568         DATE-TIME           Zeit (ms)         04294967295         ms         R         0xF07B         61563         UINT32                                                                                                    |  |  |  |  |  |  |  |
| Firmware-Version (ver)         —         —         R         0xF010         61456         String32           Plattformname         —         —         R         0xF020         61472         String32           Plattform-Version         —         —         R         0xF030         61488         String32           Hardware-Version         —         —         R         0xF040         61504         String32           Zusätzliche         —         —         R         0xF040         61504         String32           Zusätzliche         —         —         R         0xF048         61512         String32           S/N         —         —         R         0xF048         61572         String32           MAC-Adresse         —         —         R         0xF100         61696         UINT48           Zeit         —         s         R         0xF080         61568         DATE-TIME           Zeit (ms)         04294967295         ms         R         0xF07B         61563         UINT32                                                                                                    |  |  |  |  |  |  |  |
| Plattformname          R         0xF020         61472         String32           Plattform-Version          R         0xF030         61488         String32           Hardware-Version          R         0xF040         61504         String32           Zusätzliche          R         0xF048         61512         String32           Zusätzliche           R         0xF048         61512         String32           S/N           R         0xF048         61572         String32           MAC-Adresse           R         0xF084         61572         String32           Zeit           R         0xF080         61696         UINT48           Zeit          s         R         0xF080         61568         DATE-TIME           Zeit(ms)         04294967295         ms         R         0xF07B         61563         UINT32                                                                                                    |  |  |  |  |  |  |  |
| Plattform-Version          R         0xF030         61488         String32           Hardware-Version          R         0xF040         61504         String32           Zusätzliche<br>Textinformationen          R         0xF048         61512         String32           S/N           R         0xF048         61572         String32           MAC-Adresse           R         0xF100         61696         UINT48           Echtzeituhr           Zeit          s         R         0xF080         61568         DATE-TIME           Zeitzone          min         RW         0xF082         61570         TIMEZO-NE           Zeit (ms)         04294967295         ms         R         0xF07B         61563         UINT32                                                                                                    |  |  |  |  |  |  |  |
| Hardware-Version          R         0xF040         61504         String32           Zusätzliche<br>Textinformationen          R         0xF048         61512         String32           S/N           R         0xF048         61572         String32           MAC-Adresse           R         0xF100         61696         UINT48           Echtzeituhr           Zeit          s         R         0xF080         61568         DATE-TIME           Zeitzone          min         RW         0xF082         61570         TIMEZO-NE           Zeit (ms)         04294967295         ms         R         0xF07B         61563         UINT32                                                                                                    |  |  |  |  |  |  |  |
| Zusätzliche<br>Textinformationen          R         0xF048         61512         String32           S/N           R         0xF084         61572         String32           MAC-Adresse           R         0xF100         61696         UINT48           Echtzeituhr           Zeit          s         R         0xF080         61568         DATE-TIME           Zeitzone          min         RW         0xF082         61570         TIMEZO-NE           Zeit (ms)         04294967295         ms         R         0xF07B         61563         UINT32                                                                                                    |  |  |  |  |  |  |  |
| Textinformationen         Image: Constraint of the second second sec |  |  |  |  |  |  |  |
| S/N         -         R         0xF084         61572         String32           MAC-Adresse         -         R         0xF100         61696         UINT48           Echtzeituhr           Zeit         -         s         R         0xF080         61568         DATE-<br>TIME           Zeitzone         -         min         RW         0xF082         61570         TIMEZO-<br>NE           Zeit (ms)         04294967295         ms         R         0xF07B         61563         UINT32                                                                                                    |  |  |  |  |  |  |  |
| MAC-Adresse         -         R         0xF100         61696         UINT48           Echtzeituhr           Zeit         -         s         R         0xF080         61568         DATE-<br>TIME           Zeitzone         -         min         RW         0xF082         61570         TIMEZO-<br>NE           Zeit (ms)         04294967295         ms         R         0xF07B         61563         UINT32                                                                                                    |  |  |  |  |  |  |  |
| Echtzeituhr           Zeit         -         s         R         0xF080         61568         DATE-<br>TIME           Zeitzone         -         min         RW         0xF082         61570         TIMEZO-<br>NE           Zeit (ms)         04294967295         ms         R         0xF07B         61563         UINT32                                                                                                    |  |  |  |  |  |  |  |
| Zeit          s         R         0xF080         61568         DATE-<br>TIME           Zeitzone          min         RW         0xF082         61570         TIMEZO-<br>NE           Zeit (ms)         04294967295         ms         R         0xF07B         61563         UINT32                                                                                                    |  |  |  |  |  |  |  |
| Zeitzone         —         min         RW         0xF082         61570         TIMEZO-<br>NE           Zeit (ms)         04294967295         ms         R         0xF07B         61563         UINT32                                                                                                    |  |  |  |  |  |  |  |
| Zeit (ms) 04294967295 ms R 0xF07B 61563 UINT32                                                                                                    |  |  |  |  |  |  |  |
|                                                                                                    |  |  |  |  |  |  |  |
| Neue Zeit-sRW0xF07D61565DATE-<br>TIME                                                                                                    |  |  |  |  |  |  |  |
| New Zeit anwenden 0 – aus / 1 – ein – RW 0xF07F 61567 UINT16                                                                                                    |  |  |  |  |  |  |  |
| Netzwerk / Ethernet                                                                                                    |  |  |  |  |  |  |  |
| IP-Adresse – R 0x001A 26 UINT32                                                                                                    |  |  |  |  |  |  |  |
| Subnetzmaske – R 0x001C 28 UINT32                                                                                                    |  |  |  |  |  |  |  |
| Gateway – R 0x001E 30 UINT32                                                                                                    |  |  |  |  |  |  |  |
| DNS-Server 1 — RW 0x000C 12 UINT32                                                                                                    |  |  |  |  |  |  |  |
| DNS-Server 2 — — RW 0x000E 14 UINT32                                                                                                    |  |  |  |  |  |  |  |
| Neue IP-Adresse - RW 0x0014 20 UINT32                                                                                                    |  |  |  |  |  |  |  |
| Neue Subnetzmaske – RW 0x0016 22 UINT32                                                                                                    |  |  |  |  |  |  |  |
| Neues Gateway - RW 0x0018 24 UINT32                                                                                                    |  |  |  |  |  |  |  |
| DHCP 0 – aus                                                                                                    |  |  |  |  |  |  |  |
| 1 – ein — — 0x0020 26 UINT16                                                                                                    |  |  |  |  |  |  |  |
| 2 (service button)                                                                                                    |  |  |  |  |  |  |  |
| Batterie                                                                                                    |  |  |  |  |  |  |  |
| Spannung 03300 mV R 0x0321 801 UINT16                                                                                                    |  |  |  |  |  |  |  |
| Modbus Slave                                                                                                    |  |  |  |  |  |  |  |
| Timeout des sicheren<br>Zustands060sRW0x02BC700UINT8                                                                                                    |  |  |  |  |  |  |  |
| Gerätezustand                                                                                                    |  |  |  |  |  |  |  |
| Zustand 065535 — R 0xF0B4 61620 UINT32                                                                                                    |  |  |  |  |  |  |  |
| Datenerfassung                                                                                                    |  |  |  |  |  |  |  |
| Datenerfassungsintervall 103600 s RW 0x0384 900 UINT16                                                                                                    |  |  |  |  |  |  |  |
| Analogeingänge / Gruppe                                                                                                    |  |  |  |  |  |  |  |
| CJC 0-aus/1-ein - RW 0x1000 4096 UINT16                                                                                                    |  |  |  |  |  |  |  |

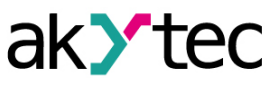

| Demonstern               | No. or t          | Ein-      | Zu-   | Adresse            |      | Detentur |
|--------------------------|-------------------|-----------|-------|--------------------|------|----------|
| Parameter                | vvert             | heit      | griff | hex                | dec  | Datentyp |
| Maximale Abtastrate      | 0 – aus / 1 – ein | —         | RW    | 0x1001             | 4097 | UINT16   |
| Vergleichsstelle 1       | —                 | —         | R     | 0x1FC8             | 4040 | REAL32   |
| Vergleichsstelle 2       | —                 | —         | R     | 0x1FCA             | 4042 | REAL32   |
| Vergleichsstelle 3       | _                 | _         | R     | 0x1FC-             | 4044 | REAL32   |
|                          | Analogoingä       | ngo / Eir |       | С                  |      |          |
| All Fingangssignal       | Siehe Tab 3.2     |           |       | 0×1004             | 4100 | LUNT32   |
| All Filterbandbreit      |                   |           | RW    | 0x100 <del>4</del> | 4102 | LIINT16  |
| Al1 Dezimalpunkt-Offset  | 0100              |           | RW    | 0x1000             | 4102 | UINT16   |
| All Kurvenoffset         | -10000 10000      |           | RW    | 0x1007             | 4103 | REAL 32  |
| All Kurvensteigung       | -1000010000       |           | RW    | 0x1000             | 4104 | REAL32   |
| All Obere Messarenze     | 10000 10000       |           |       | 0x100A             | 4100 |          |
| All Untere Messgrenze    | 10000 10000       |           |       |                    | 4100 | DEAL 32  |
| All Eiltorzoitkonstanto  | -1000010000       | 6         |       | 0x100E             | 4110 |          |
| All Abtastzeit           | 600 10000         | ms        |       | 0x1010             | 4112 |          |
| All2 Fingangssignal      | Siehe Tab 3.2     |           | RW    | 0x1011             | 4113 |          |
|                          |                   |           |       | 0x1014             | 4110 |          |
|                          | 0100              |           |       | 0x1010             | 4110 |          |
| Al2 Kunyonoffeet         | 10000 10000       |           |       | 0x1017             | 4119 |          |
| Al2 Kurvensteigung       | -1000010000       |           |       | 0x1010             | 4120 | REAL32   |
| Al2 Obere Messgrenze     | -110              |           |       | 0x101A             | 4122 | REAL32   |
| Al2 Uptoro Mossgronzo    | -1000010000       |           |       |                    | 4124 | REAL32   |
| Al2 Officie Messgrenze   | -1000010000       |           |       | 0x101E             | 4120 | REAL32   |
| AI2 Fillerzeitkonstante  |                   | 5<br>mc   |       | 0x1020             | 4128 |          |
|                          | 50010000          | 1115      |       | 0x1021             | 4129 |          |
| Al3 Elligangssignal      |                   |           |       | 0x1024             | 4132 |          |
| Al2 Dozimalpunkt Offeet  | 0100              |           |       | 0x1020             | 4134 |          |
| Al2 Kunyonoffoot         | 10000 10000       |           |       | 0x1027             | 4135 |          |
| Al3 Kurvensteigung       | -1000010000       |           |       | 0x1020             | 4130 | REAL32   |
| Al3 Obere Messgrenze     | -110              |           |       | 0x102A             | 4130 | REAL32   |
| Al3 Uptoro Mossgronzo    | -1000010000       |           |       | 0x1020             | 4140 | REAL32   |
| Al2 Filterzeitkenstente  | -1000010000       |           |       | 0x102E             | 4142 | REAL32   |
| AIS FILLEIZEILKOIIStanle | 000000            | 5<br>mc   |       | 0x1030             | 4144 |          |
|                          | 50010000          | 1115      |       | 0x1031             | 4140 |          |
| Al4 Elligangssignal      |                   |           |       | 0x1034             | 4140 |          |
| Al4 Fillerbandbreit      | 0100              |           |       | 0x1030             | 4150 |          |
| Al4 Dezimalpunkt-Onset   | 07                |           |       | 0x1037             | 4151 |          |
| Al4 Kurvensteigung       | -1000010000       |           |       | 0x1030             | 4152 | REAL32   |
| Al4 Ruivensteigung       | -110              |           |       | 0x103A             | 4154 | REAL32   |
| Al4 Uptoro Mossgronzo    | -1000010000       |           |       | 0x1030             | 4150 | REAL32   |
| Al4 Officie Messgrenze   | -1000010000       |           |       | 0x103E             | 4158 | REAL32   |
| Al4 Abtestesit           | 000000            | 5         |       | 0x1040             | 4160 |          |
| Al4 Abtastzelt           | 60010000          | ms        | RW    | 0x1041             | 4161 |          |
|                          | Siene Tab. 3.2    |           | RW    | 0X1044             | 4164 |          |
| AI5 Filterbandbreit      | 0100              |           | RW    | 0X1046             | 4166 | UINT16   |
|                          | U/                |           |       | 0x1047             | 4167 |          |
| Alb Kurvenoffset         | -1000010000       |           | RW    | UX1048             | 4168 | REAL32   |
| AIS Kurvensteigung       | -110              |           | RW    | 0x104A             | 4170 | REAL32   |
| AIS Ubere Messgrenze     | -1000010000       |           | RW    | 0x104C             | 4172 | REAL32   |
| Alb Untere Messgrenze    | -1000010000       | —         | RW    | 0x104E             | 4174 | REAL32   |
| Al5 Filterzeitkonstante  | 065535            | S         | RW    | 0x1050             | 4176 | UINT16   |
| AI5 Abtastzeit           | 60010000          | ms        | RW    | 0x1051             | 4177 | UINT16   |

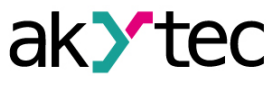

|                         |                | Ein-      | Zu-    | Adresse |      | Detentur |
|-------------------------|----------------|-----------|--------|---------|------|----------|
| Parameter Wert          |                | heit      | griff  | hex     | dec  | Datentyp |
| Al6 Eingangssignal      | Siehe Tab. 3.2 | _         | RW     | 0x1054  | 4180 | UINT32   |
| Al6 Filterbandbreit     | 0100           | —         | RW     | 0x1056  | 4182 | UINT16   |
| AI6 Dezimalpunkt-Offset | 07             | _         | RW     | 0x1057  | 4183 | UINT16   |
| AI6 Kurvenoffset        | -1000010000    | _         | RW     | 0x1058  | 4184 | REAL32   |
| AI6 Kurvensteigung      | -110           | —         | RW     | 0x105A  | 4186 | REAL32   |
| Al6 Obere Messgrenze    | -1000010000    | —         | RW     | 0x105C  | 4188 | REAL32   |
| AI6 Untere Messgrenze   | -1000010000    | —         | RW     | 0x105E  | 4190 | REAL32   |
| AI6 Filterzeitkonstante | 065535         | S         | RW     | 0x1060  | 4192 | UINT16   |
| AI6 Abtastzeit          | 60010000       | ms        | RW     | 0x1061  | 4193 | UINT16   |
| AI7 Eingangssignal      | Siehe Tab. 3.2 | —         | RW     | 0x1064  | 4196 | UINT32   |
| AI7 Filterbandbreit     | 0100           | —         | RW     | 0x1066  | 4198 | UINT16   |
| AI7 Dezimalpunkt-Offset | 07             | —         | RW     | 0x1067  | 4199 | UINT16   |
| AI7 Kurvenoffset        | -1000010000    | —         | RW     | 0x1068  | 4200 | REAL32   |
| AI7 Kurvensteigung      | -110           | —         | RW     | 0x106A  | 4202 | REAL32   |
| AI7 Obere Messgrenze    | -1000010000    | _         | RW     | 0x106C  | 4204 | REAL32   |
| AI7 Untere Messgrenze   | -1000010000    | _         | RW     | 0x106E  | 4206 | REAL32   |
| AI7 Filterzeitkonstante | 065535         | S         | RW     | 0x1070  | 4208 | UINT16   |
| AI7 Abtastzeit          | 60010000       | ms        | RW     | 0x1071  | 4209 | UINT16   |
| Al8 Eingangssignal      | Siehe Tab. 3.2 | _         | RW     | 0x1074  | 4212 | UINT32   |
| AI8 Filterbandbreit     | 0100           | _         | RW     | 0x1076  | 4214 | UINT16   |
| Al8 Dezimalpunkt-Offset | 07             | —         | RW     | 0x1077  | 4215 | UINT16   |
| AI8 Kurvenoffset        | -1000010000    | —         | RW     | 0x1078  | 4216 | REAL32   |
| AI8 Kurvensteigung      | -110           | —         | RW     | 0x107A  | 4218 | REAL32   |
| AI8 Obere Messgrenze    | -1000010000    | —         | RW     | 0x107C  | 4220 | REAL32   |
| AI8 Untere Messgrenze   | -1000010000    | —         | RW     | 0x107E  | 4222 | REAL32   |
| AI8 Filterzeitkonstante | 065535         | S         | RW     | 0x1080  | 4224 | UINT16   |
| AI8 Abtastzeit          | 60010000       | ms        | RW     | 0x1081  | 4225 | UINT16   |
|                         | Analogeingän   | ge / Mess | swerte |         |      |          |
| AI1 REAL                | —              | —         | R      | 0x0FA0  | 4000 | REAL32   |
| AI1 Zeitstempel         | 065535         | s/100     | R      | 0x0FA2  | 4002 | UINT16   |
| AI1 INT                 | —              | —         | R      | 0x0FE0  | 4064 | INT16    |
| AI2 REAL                | —              | —         | R      | 0x0FA3  | 4003 | REAL32   |
| AI2 Zeitstempel         | 065535         | s/100     | R      | 0x0FA5  | 4005 | UINT16   |
| AI2 INT                 | —              | —         | R      | 0x0FE1  | 4065 | INT16    |
| AI3 REAL                | —              | —         | R      | 0x0FA6  | 4006 | REAL32   |
| AI3 Zeitstempel         | 065535         | s/100     | R      | 0x0FA8  | 4008 | UINT16   |
| AI3 INT                 | —              |           | R      | 0x0FE2  | 4066 | INT16    |
| AI4 REAL                | —              | —         | R      | 0x0FA9  | 4009 | REAL32   |
| AI4 Zeitstempel         | 065535         | s/100     | R      | 0x0FAB  | 4010 | UINT16   |
| AI4 INT                 | _              | —         | R      | 0x0FE3  | 4067 | INT16    |
| AI5 REAL                | —              | —         | R      | 0x0FAC  | 4012 | REAL32   |
| AI5 Zeitstempel         | 065535         | s/100     | R      | 0x0FAE  | 4014 | UINT16   |
| AI5 INT                 | _              | —         | R      | 0x0FE4  | 4068 | INT16    |
| AI6 REAL                |                |           | R      | 0x0FAF  | 4015 | REAL32   |
| AI6 Zeitstempel         | 065535         | s/100     | R      | 0x0FB1  | 4017 | UINT16   |
| AI6 INT                 | _              |           | R      | 0x0FE5  | 4069 | INT16    |
| AI7 REAL                | —              |           | R      | 0x0FB2  | 4018 | REAL32   |
| AI7 Zeitstempel         | 065535         | s/100     | R      | 0x0FB4  | 4020 | UINT16   |
| AI7 INT                 | —              |           | R      | 0x0FE6  | 4070 | INT16    |
| AI8 REAL                | —              |           | R      | 0x0FB5  | 4021 | REAL32   |
| AI8 Zeitstempel         | 065535         | s/100     | R      | 0x0FB7  | 4023 | UINT16   |

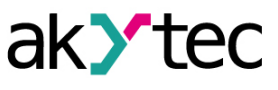

| Parameter Wort             |                    | Ein- | Zu-          | Adresse  |            | Datentyn |  |
|----------------------------|--------------------|------|--------------|----------|------------|----------|--|
| Falameter                  | VVEIL              | heit | griff        | hex      | dec        | Batomyp  |  |
| AI8 INT                    | —                  | —    | R            | 0x0FE7   | 4071       | INT16    |  |
|                            | N                  | ٢P   |              |          |            |          |  |
| Aktivieren                 | 0 – aus / 1 – ein  |      | RW           | 0x1600   | 5632       | UINT16   |  |
| NTP Server Pool            | —                  | —    | RW           | 0x1601   | 5633       | String32 |  |
| NTP-Server 1               | —                  | _    | RW           | 0x1641   | 5697       | UINT32   |  |
| NTP-Server 2               | —                  | —    | RW           | 0x1643   | 5699       | UINT32   |  |
| Synchronisierungsperiode   | 565535             | S    | RW           | 0x1645   | 5701       | UINT16   |  |
|                            | 0 – aus            |      |              |          |            |          |  |
| Zustand                    | 1 – ein            |      | RW           | 0x1646   | 5702       | UINT16   |  |
|                            | 2 – synchronisiert |      |              |          |            |          |  |
|                            | MC                 | TT   |              |          |            | •        |  |
| Anschluss an Broker        | 0 – aus / 1 – ein  |      | RW           | 0x1700   | 5888       | UINT16   |  |
| Benutzername               | —                  |      | RW           | 0x1728   | 5928       | String32 |  |
| Passwort                   | —                  |      | RW           | 0x1748   | 5960       | String32 |  |
| Gerätename                 | —                  |      | RW           | 0x1708   | 5896       | String32 |  |
| Broker-Adresse             | —                  |      | RW           | 0x1769   | 5993       | String32 |  |
| Port                       | 065535             | —    | RW           | 0x1703   | 5891       | UINT16   |  |
| Letzte Nachricht speichern | 0 – aus / 1 – ein  | —    | RW           | 0x1707   | 5895       | UINT16   |  |
| Veröffentlichungsintervall | 5600               | s    | RW           | 0x1704   | 5892       | UINT16   |  |
|                            | 0 – QoS0           |      |              |          | 5893       | UINT16   |  |
| Servicequalität            | 1 – QoS1           |      | RW           | 0x1705   |            |          |  |
|                            | 2 – QoS2           |      |              |          |            |          |  |
| Keep Alive Intervall       | 0600               | S    | RW           | 0x1768   | 5992       | UINT16   |  |
|                            | 0 – aus            |      |              |          |            |          |  |
|                            | 1 – ein            |      | R            | 0x1789   | 6025       | UINT16   |  |
| Zustand                    | 2 –                | —    |              |          |            |          |  |
|                            | Verbindungsfeh-    |      |              |          |            |          |  |
|                            | ler                |      |              | 0.4704   | 0000       |          |  |
| Aktivieren                 | 0 – aus / 1 – ein  |      | RW           | 0x178A   | 6026       | UINT16   |  |
|                            | SN (A )            | MP   | <b>D</b> 14/ | 0.4400   | 5400       |          |  |
| Aktivieren                 | 0 – aus / 1 – ein  |      | RW           | 0x1400   | 5120       | UIN 116  |  |
|                            | -                  |      | RW           | 0x1//1   | 6001       | String32 |  |
|                            | —                  |      | RW           | 0x1/81   | 6017       | String32 |  |
| Trap IP-Adresse            |                    | —    | RW           | 0x1401   | 5121       | UIN132   |  |
| Irap-Port                  | 065535             | —    | RW           | 0x1403   | 5123       | UINT16   |  |
| SNMP-Version               | 0 – SNMPv1         | _    | RW           | W 0x1404 | 5124       | UINT16   |  |
|                            | 1 – SNMPv2         |      | 1.1.1        |          | <b>.</b> . |          |  |

# Tabelle D.2 Datentypen

| Datentyp | Größe<br>(Register) | Größe<br>(Bytes) | Beschreibung                                          |
|----------|---------------------|------------------|-------------------------------------------------------|
| UINT8    | 1                   | 1                | Vorzeichenlose Ganzzahl                               |
| UINT16   | 1                   | 2                | Vorzeichenlose Ganzzahl                               |
| UINT32   | 2                   | 4                | Vorzeichenlose Ganzzahl                               |
| UINT48   | 3                   | 6                | Vorzeichenlose Ganzzahl                               |
| INT16    | 1                   | 2                | Ganzzahl mit Vorzeichen                               |
| String16 | 8                   | 16               | Zeichenfolge mit 16 Zeichen (Win-1251 code page)      |
| String32 | 16                  | 32               | Zeichenfolge mit 32 Zeichen (Win-1251 code page)      |
| DATETIME | 2                   | 4                | UINT32, Zeit in Sekunden ab 01/01/2000, 00:00         |
| TIMEZONE | 1                   | 2                | INT16, Differenz zwischen UTC und Ortszeit in Minuten |

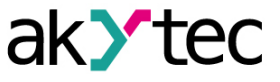

| Code      | Name                     | Beschreibung                                                      |
|-----------|--------------------------|-------------------------------------------------------------------|
| 03 (0x03) | Read Holding Registers   | Inhalt eines zusammenhängenden Blocks von<br>Halteregistern lesen |
| 04 (0x04) | Read Input Registers     | 1 bis 125 zusammenhängende Eingangsregister lesen                 |
| 06 (0x06) | Write Single Register    | Ein einzelnes Halteregister schreiben                             |
| 16 (0x10) | Write Multiple Registers | Einen Block zusammenhängender Register (1 bis 123) schreiben      |
| 20 (0x14) | Read File Record         | Datei als Datensatz lesen                                         |
| 21 (0x15) | Write File Record        | Datei als Datensatz schreiben                                     |

|  | Tabelle D.3 | Modbus-Funktionscodes |
|--|-------------|-----------------------|
|--|-------------|-----------------------|

# Tabelle D.4 Modbus-Fehlercodes

| Code | Name                 | Beschreibung                                                                                                    |
|------|----------------------|----------------------------------------------------------------------------------------------------|
| 01   | Illegal Function     | Der empfangene Funktionscode wird vom Slave nicht<br>erkannt oder akzeptiert                                     |
| 02   | Illegal Data Address | Die Datenadresse einiger oder aller erforderlichen<br>Entitäten ist im Slave nicht zulässig oder nicht vorhanden |
| 03   | Illegal Data Value   | Der Wert wird vom Slave nicht akzeptiert                                                                         |
| 04   | Slave Device Failure | Beim Versuch des Slaves, die angeforderte Aktion auszuführen, ist ein nicht behebbarer Fehler aufgetreten        |

| Tabelle D.5 | Funktionss | pezifische | Fehler |
|-------------|------------|------------|--------|
|-------------|------------|------------|--------|

| Functions-<br>code | Fehler-<br>code | Mögliche Fehlerursachen                                                                                                   |
|--------------------|-----------------|----------------------------------------------------------------------------------------------------|
| 0.2                | 00              | Anzahl der angefragten Register größer als die maximal mögliche (125)                                                     |
| 03                 | 02              | Nicht vorhandener Parameter angefragt                                                                                     |
| 04                 | 02              | Anzahl der angefragten Register größer als die maximal mögliche (125)                                                     |
| 04                 |                 | Nicht vorhandener Parameter angefragt                                                                                     |
|                    |                 | Ein Versuch, einen Parameter zu schreiben, der länger als 2 Bytes ist                                                     |
|                    |                 | Ein Versuch, einen schreibgeschützten Parameter zu schreiben                                                              |
|                    |                 | Ein Versuch, einen Parameter eines Typs zu schreiben, der von dieser Funktion nicht unterstützt wird. Unterstützte Typen: |
| 06                 | 02              | <ul> <li>INT, UINT, max. 2 Bytes</li> </ul>                                                                               |
|                    |                 | - enumerated                                                                                                    |
|                    |                 | – REAL16                                                                                                    |
|                    |                 | Nicht vorhandener Parameter angefragt                                                                                     |
|                    | 03              | Parameterwert über die gültigen Grenzwerte                                                                                |
|                    |                 | Nicht vorhandener Parameter angefragt                                                                                     |
|                    | 02              | Ein Versuch, einen schreibgeschützten Parameter zu schreiben                                                              |
|                    |                 | Anzahl der angefragten Register größer als die maximal mögliche (123)                                                     |
| 16                 |                 | Kein Abschlusszeichen (\0) im Zeichenfolgenparameter                                                                      |
|                    | 03              | Die Größe der angefragten Daten ist kleiner als die Größe des ersten<br>oder letzten Parameters in der Anfrage            |
|                    |                 | Parameterwert über die gültigen Grenzwerte                                                                                |
|                    | 01              | Ungültige Datengröße (gültiger Bereich 0x070xF5)                                                                          |
|                    |                 | Nicht angegebener Referenztyp                                                                                             |
|                    | 02              | Fehler beim Öffnen der Datei zum Lesen (möglicherweise nicht vorhanden)                                                   |
| 20                 | 03              | Fehler beim Übergehen zum angegebenen Offset in der Datei                                                                 |
|                    |                 | Fehler beim Löschen der Datei bei Löschanforderung                                                                        |
|                    | 04              | Zu viele Daten angefragt (mehr als 250 Byte)                                                                              |
|                    | 04              | Ungültige Datensatznummer (größer als 0x270F)                                                                             |
|                    |                 | Ungültige Datensatzlänge (größer als 0x7A)                                                                                |

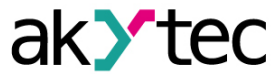

| Functions-<br>code | Fehler-<br>code | Mögliche Fehlerursachen                                   |
|--------------------|-----------------|-----------------------------------------------------------|
|                    | 01              | Ungültige Datengröße (gültiger Bereich 0x090xFB)          |
|                    | 00              | Nicht angegebener Referenztyp                             |
| 01                 | 02              | Fehler beim Öffnen der Datei zum Schreiben                |
| 21                 | 04              | Nicht vorhandene Datei angefragt                          |
|                    |                 | Schreibgeschützte Datei angefragt                         |
|                    |                 | Fehler beim Schreiben der erforderlichen Anzahl von Bytes |